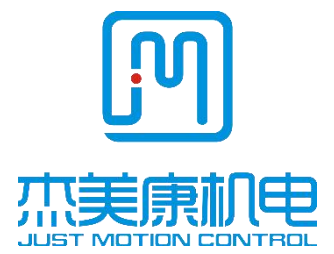

# iHSV series Integrated AC servo drive motor

# User manual

iHSV42 iHSV57 iHSV60 iHSV80 iHSV86

## Preface

All the content of this manual, the copyright of the work belongs to Shenzhen JMC Mechanical and Electrical Co., Ltd.. All, without the permission of Shenzhen JMC Mechanical and Electrical Co., Ltd.., any unit or individual may not copy, copy, write copy at will. This manual does not have any form of guarantee, position expression or other implication. If there is information about the products mentioned in this manual, the direct or indirect data outflow caused by the consequences of profit loss, Shenzhen JMC Mechanical and Electrical Co., Ltd. and its employees do not assume any responsibility. In addition, the products and information mentioned in this manual are for reference only, and the content is subject to update without notice.

All rights reserved and may not be reproduced.

Shenzhen JMC Electromechanical Co. Ltd.

| Editions Writing | Approved |
|------------------|----------|
|------------------|----------|

Address:Building B, Jiayu Science Park, Jin'an Road, Matian Street, Guangming District, Shenzhen China. Tel: 0755-26509689 400 189 0098 Fax: 0755-26509289 E- mail:info@jmc-motion.com Http: //www.szjmc.com

| V3.2 | Research and | R&d        |
|------|--------------|------------|
|      | Development  | Department |
|      | Department   |            |

# Contents

| Preface                                                    |    | 2   |
|------------------------------------------------------------|----|-----|
| Chapter 1 Overview                                         |    | 5   |
| Chapter 2 Features                                         |    | 5   |
| Chapter 3 Technical indicators                             |    | 6   |
| Chapter 4 Installation size (unit: mm)                     |    | 7   |
| Chapter 5 Port Description                                 |    | .11 |
| 5.1 Signal port description                                | 11 |     |
| 5.2 Power Port                                             | 12 |     |
| 5.3 232 serial communication wiring diagram                | 13 |     |
| 5.4 Instructions for setting the dial switch               | 13 |     |
| Chapter 6 control signal wiring                            |    | .15 |
| 6.1 Control signal single-ended common anode wiring        | 15 |     |
| 6.2 Control signal differential wiring mode                | 16 |     |
| 6.3 PWM duty cycle speed control mode                      | 17 |     |
| 6.4 PWM Duty Cycle Torque Control mode (to be added later) | 18 |     |
| 6.5 Control signal timing diagram                          | 19 |     |

| Chapter 7 parameters and functions                                                |     | 19 |
|-----------------------------------------------------------------------------------|-----|----|
| 7.1 List of parameters                                                            | 19  |    |
| 7.2 Parameter parsing Instructions                                                | 29  |    |
| 7.2.1 Parameters of P00-xx motor and driver                                       | 29  |    |
| 7.2.2 P01-xx main control parameters                                              | 31  |    |
| 7.2.3 P02-xx gain class parameters                                                | 32  |    |
| 7.2.4P03-xx position parameters                                                   | 38  |    |
| 7.2.5P04-xx speed parameters                                                      | 40  |    |
| 7.2.6 P05-xx torque parameters                                                    | .41 |    |
| 7.2.7 P06-xx I/O parameters                                                       | .41 |    |
| 7.2.8 P08-xx Advanced Functional Parameters                                       | 42  |    |
| 7.3 List of monitoring items                                                      | .43 |    |
| Chapter 8 Fault analysis and processing                                           |     | 45 |
| 8.1 Fault alarm information table                                                 | 45  |    |
| 8.2 Cause and disposal of fault alarm                                             | 46  |    |
| 8.3 alarm lamp flicker frequency corresponding to the alarm and processing method | 48  |    |
| 8.4 Common problems and fault analysis                                            | 49  |    |
| Appendix 1: debug software using simple introduction                              |     | 50 |
| Appendix 2: communication wire configuration tables and self-control              |     | 61 |

## **Chapter 1 Overview**

iHSV42/57/60/86-XX integrated AC servo drive motor integrates the AC servo drive into the servo motor, and the two are perfectly integrated. The vector control designed and produced by DSP has the characteristics of low cost, full closed loop, full digital, small heating, small vibration and fast response. Including adjustable three feedback loop control (position loop, speed loop and current loop). With stable performance, it is a motion control product with high cost performance.

## **Chapter 2 Features**

- Multiple pulse input modes
  - Pulse + Direction
- Optocoupler isolation servo reset input interface ERC
- Bandwidth of current loop: 2KHz (typical value)
- Speed loop bandwidth: 500Hz (typical value)
- Position ring bandwidth: 200Hz (typical value)
- Motor quadrature encoder input interface: Differential input (26LS32)
- RS232 interface can be used to connect with PC to modify parameters
- The user can select the subdivision through an external dial switch or customize the subdivision through the software
- Over current, overload, under voltage, over speed and out of tolerance protection
- The green light indicates operation, and the red light indicates protection or offline

# **Chapter 3 Technical indicators**

| Base                                               |          | 42 Base                                             |              | 57 Base 60 b |             | 60 base |            | 86 base |      |      |
|----------------------------------------------------|----------|-----------------------------------------------------|--------------|--------------|-------------|---------|------------|---------|------|------|
| Power                                              |          | 52W                                                 | 78W          | 100W         | 140W        | 180W    | 200W       | 400W    | 440W | 660W |
| Rated speed (                                      | rpm)     | 4000                                                | 4000         | 3000         | 3000        | 3000    | 3000       | 3000    | 3000 | 3000 |
| Maximum<br>rotational speed (rpm)                  |          | 5200                                                | 5200         | 4200         | 4200        | 4200    | 4000       | 4000    | 4000 | 4000 |
| Rated torque                                       |          | 0.13                                                | 0.19         | 0.32         | 0.45        | 0.6     | 0.64       | 1.27    | 1.4  | 2.1  |
| Input voltage (VDC)                                |          | 24                                                  |              | 36           |             |         |            | 48      |      | 72   |
| Maximum pulse frequency 200K                       |          |                                                     |              |              |             |         |            |         |      |      |
| Default communication<br>rate                      |          | 57600 (additional conversion interface required)    |              |              |             |         |            |         |      |      |
| Protection Ove                                     |          | Overload, overcurrent, excessive position deviation |              |              |             |         |            |         |      |      |
|                                                    | Occasion | Avoid du                                            | st, oil mist | and corro    | osive gases | as much | as possibl | e       |      |      |
| Operating<br>Environment temperature $0^{-+70}$ °C |          | 2                                                   |              |              |             |         |            |         |      |      |
| Storage<br>temperature                             |          | -20℃~+                                              | -80℃         |              |             |         |            |         |      |      |

| Humidity          | 40∼90%RH                              |
|-------------------|---------------------------------------|
| Cooling<br>method | Natural cooling or forced air cooling |

# Chapter 4 Installation size (unit: mm)

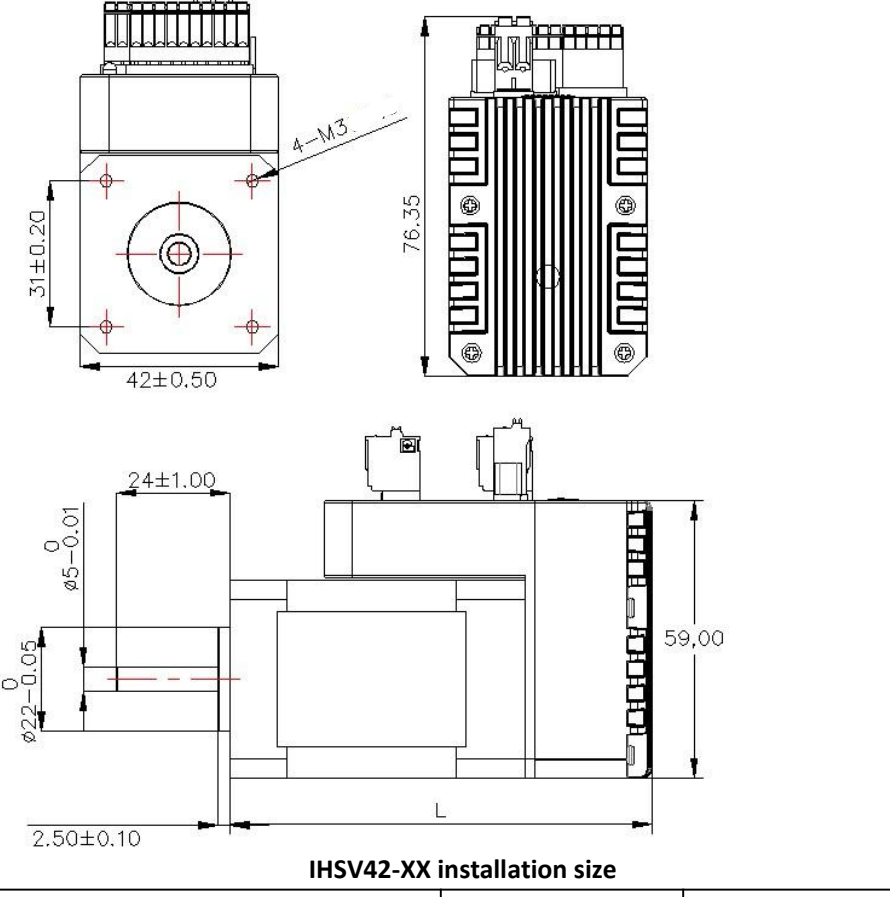

| Туре | Length L (mm) | Shaft length (mm) |
|------|---------------|-------------------|
|------|---------------|-------------------|

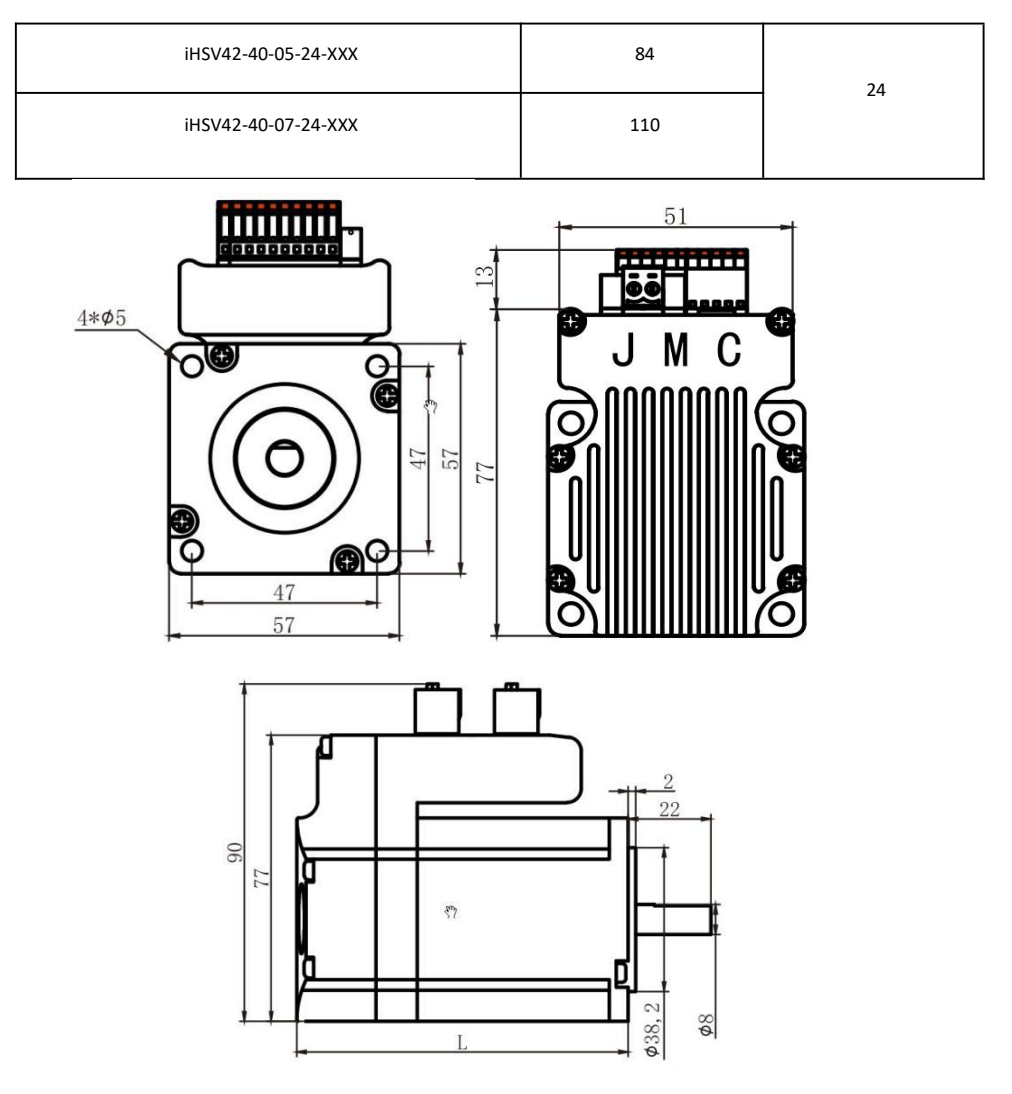

#### iHSV57-XX Installation dimensions

| Туре                        | Length L(mm) | Axial length (mm) |
|-----------------------------|--------------|-------------------|
| iHSV57-30-10-36-01-T-33-XXX | 110          | 22                |
| iHSV57-30-14-36-01-T-33-XXX | 130          | 55                |

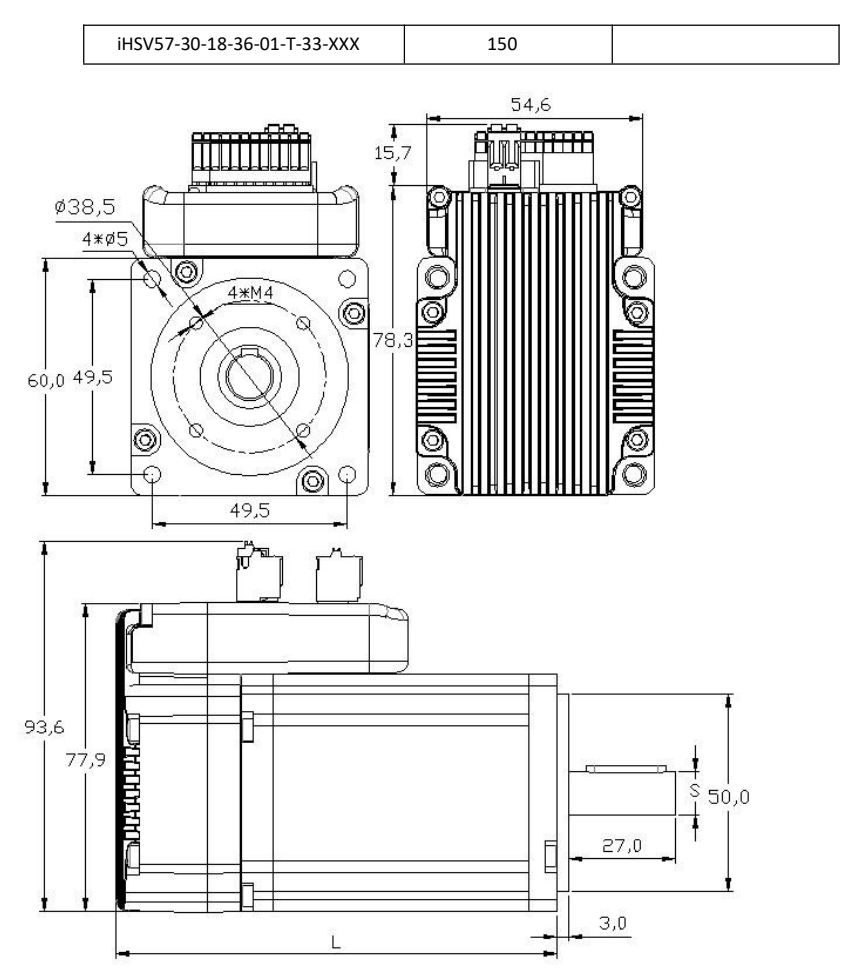

#### iHSV60-XX installation size

| Туре                   | Length L (mm) | Shaft diameter<br>S(mm) | Axis length (mm) |
|------------------------|---------------|-------------------------|------------------|
| iHSV60-30-20-36-XXX    | 112           | 11                      |                  |
| iHSV60-30-20-36-03-XXX | 112           | 14                      | 30               |

0755-26509689

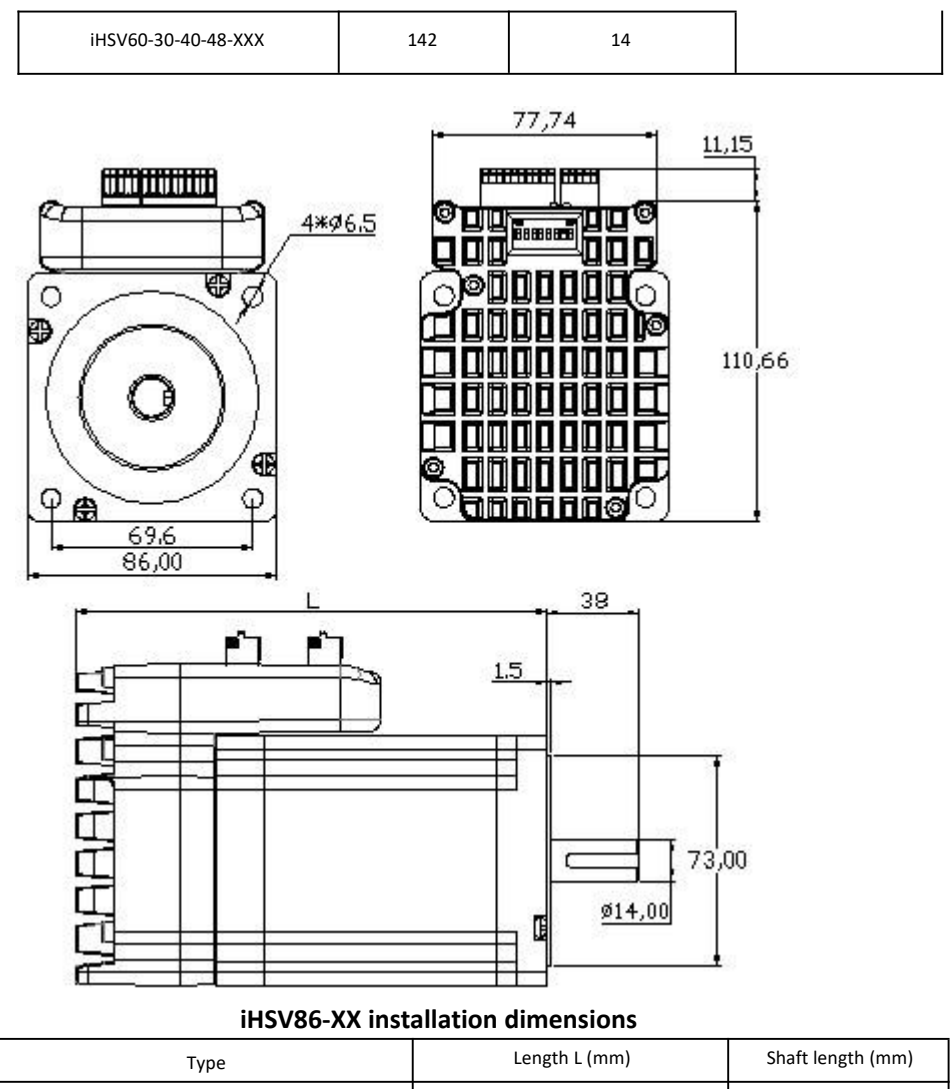

| турс                | ,   | ,<br>, |
|---------------------|-----|--------|
| iHSV86-30-44-48-XXX | 162 |        |
| iHSV86-30-66-72-XXX | 189 | 38     |

# **Chapter 5 Port Description**

#### 5.1 Signal port description

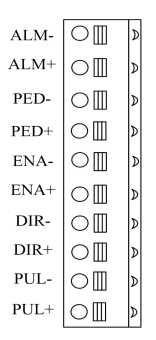

| Symbols | Function                                                                                                    | Description                     |
|---------|----------------------------------------------------------------------------------------------------|---------------------------------|
| ALM-    | Alarm output negative                                                                                                    |                                 |
| ALM+    | Alarm output positive                                                                                                    | +                               |
| PED-    | In place output negative                                                                                                    | ₩.                              |
| PED+    | In place output positive                                                                                                    | Ľľ Ľ                            |
| ENA-    | Enable signal: This input signal is used to enable or disable;<br>Alternatively, can be used to clear the drive alarm. When ENA+ is<br>connected to +5V and ENA- is connected to low level, the driver will | Low level 0 ~ 0.5V is effective |

| Symbols | Function                                                                                                    | Description                     |
|---------|----------------------------------------------------------------------------------------------------|---------------------------------|
| ENA+    | cut off the current of each phase of the motor to make the motor in<br>the free state. At this time, the pulse will not be responding and the<br>alarm can be cleared. When this function is not needed, the enable<br>signal end can be suspended. | High level 4 ~ 5V works         |
| DIR-    | Direction signal: high/low level signal, to ensure reliable commutation                                                                                                    | Low level 0 ~ 0.5V is effective |
| DIR+    | before the pulse signal.                                                                                                    | High level 4 ~ 5V works         |
| PUL-    | Pulse control signal: The rising edge of the pulse is effective, and the pulse width should be greater than                                                                                                    | Low level 0 ~ 0.5V effective    |
| PUL+    | 2.5us in order to reliably respond to the pulse signal                                                                                                    | High level 4 ~ 5V works         |

### 5.2 Power Port

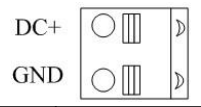

| Signage               | Symbol | name                  | Description                                                    |  |
|-----------------------|--------|-----------------------|----------------------------------------------------------------|--|
| Power supply<br>Input | DC+    | Power supply positive | 20VDC80VDC(according<br>to the corresponding<br>model of motor |  |
|                       | GND    | Power supply negative | technical indicators to<br>choose the voltage<br>supply)       |  |

#### 5.3 232 serial communication wiring diagram

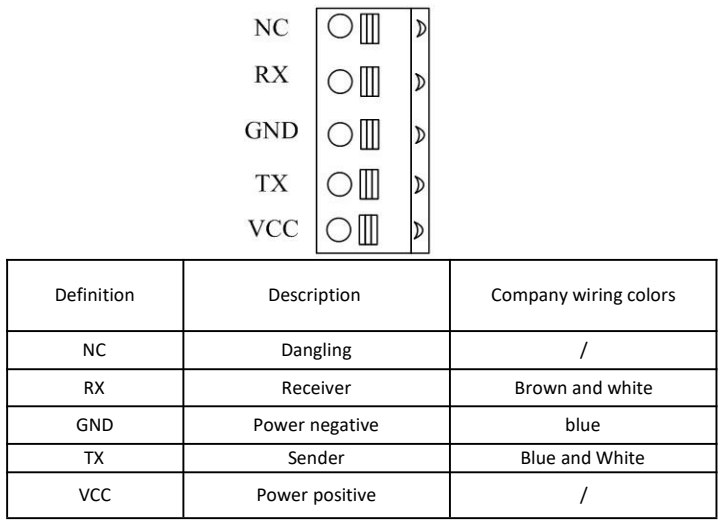

5.4 Instructions for setting the dial switch

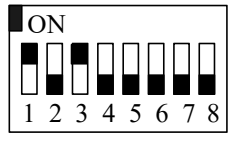

#### 1. Setting of code subdivision

Subdivision Settings are as follows. When SW1, SW2, SW3, and SW4 are all set to on, user-defined subdivision is effective. This value can be set through our servo software.

0755-26509689

| Dial switch<br>Subdivision | SW1 | SW2 | SW3 | SW4 |
|----------------------------|-----|-----|-----|-----|
| Default                    | on  | on  | on  | on  |
| 800                        | off | on  | on  | on  |
| 1600                       | on  | off | on  | on  |
| 3200                       | off | off | on  | on  |
| 6400                       | on  | on  | off | on  |
| 12800                      | off | on  | off | on  |
| 25600                      | on  | off | off | on  |
| 51200                      | off | off | off | on  |
| 1000                       | on  | on  | on  | off |
| 2000                       | off | on  | on  | off |
| 4000                       | on  | off | on  | off |
| 5000                       | off | off | on  | off |
| 8000                       | on  | on  | off | off |
| 10000                      | off | on  | off | off |
| 20000                      | on  | off | off | off |
| 40000                      | off | off | off | off |

#### 2 Enter along Settings

SW5 dial switch sets the input edge, off indicates that the rising edge is valid, and on indicates that the falling edge is valid.

#### 3. Logical direction setting

When the SW6 dial switch is switched off or on, the direction of the current motor motion can be changed, off = CCW (forward turn), on=CW (reverse).

## Chapter 6 control signal wiring

6.1 Control signal single-ended common anode wiring

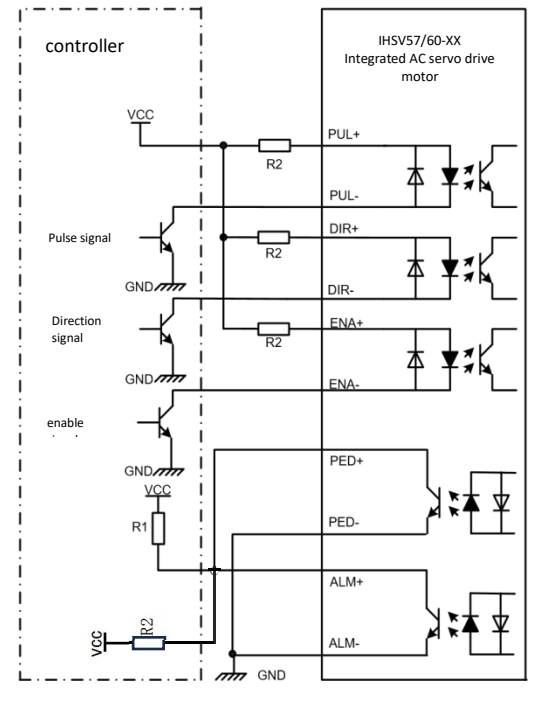

#### Note:

The VCC is compatible with 5V~24V.

The recommended resistance value of resistance R1 connected to the control signal is  $3 \sim 5K$ . When the VCC is 24V, the recommended resistance R2 is  $1 \sim 1.5K$ ; No resistor when it is 5V

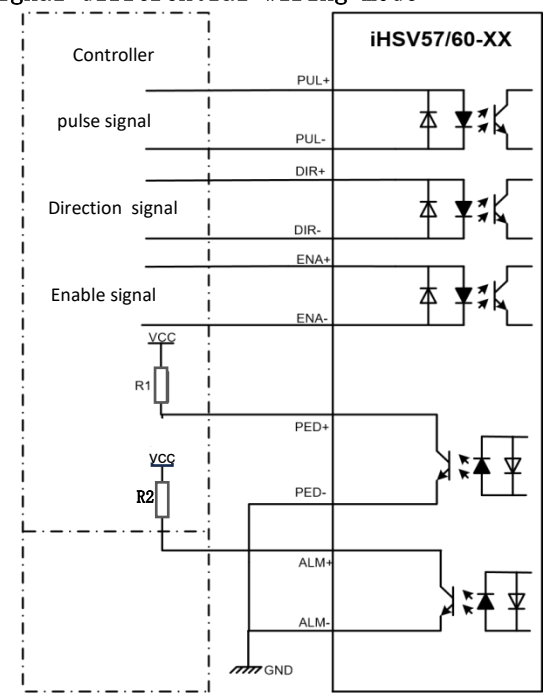

## 6.2 Control signal differential wiring mode

#### Note:

The VCC is compatible with 5V~24V.

The pulse, direction, and enable signals in the diagram use the 5V standard.

Resistor R1 is connected to the control signal end, and the resistance is

3~5K.

#### 6.3 PWM duty cycle speed control mode

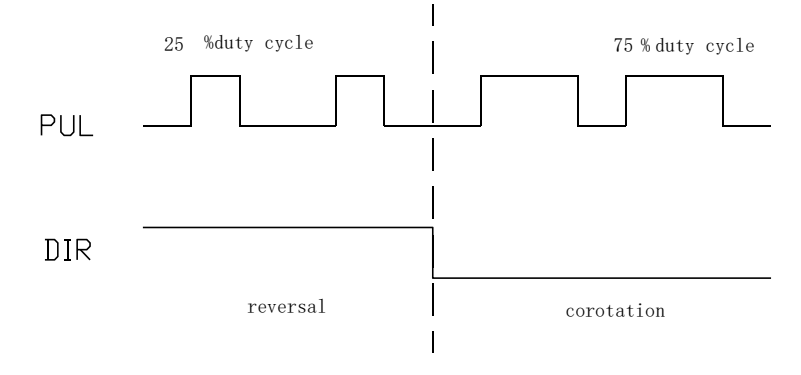

1. this control mode through the pulse duty cycle to control the speed, the effective duty cycle speed range is  $10\% \sim 90\%$ , the corresponding speed range is  $0 \sim (P06-40 \text{ setpoint}) *10$ . The recommended pulse frequency range is  $1K \sim 20K$ . The corresponding formula between duty cycle and target speed is as follows:

PU duty cycle % = (target speed/((P06-40 setpoint) \*10)) \* 80 + 10 For example: requires speed 2000, P06-40 set to 300 PU duty cycle % = (2000/ (300\*10)) \* 80 + 10 = 63.3%

|   | Parameter | setting | form |  |
|---|-----------|---------|------|--|
| _ |           |         |      |  |

| Parameters | Set points | Description                                                      |  |  |  |
|------------|------------|------------------------------------------------------------------|--|--|--|
| P01-01     | 1          | Speed control mode                                               |  |  |  |
| P04-00     | 3          | Speed PWM control mode                                           |  |  |  |
| P06-40     | Custom     | Speed The maximum speed in PWM control mode is: P06-40 value *10 |  |  |  |

#### 6.4 PWM Duty Cycle Torque Control mode (to be added later)

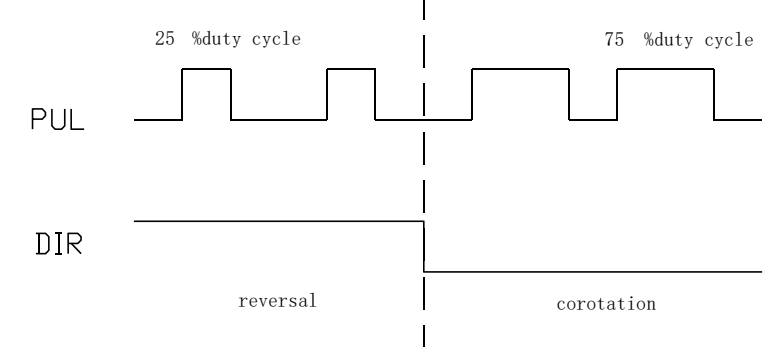

1.this control mode through the pulse duty cycle to control the torque, the effective duty cycle torque range is  $10\% \simeq 90\%$ , the corresponding torque range is  $0 \simeq (P06-43 \text{ setpoint}) *10$ . The recommended pulse frequency range is  $1K \simeq 20K$ . The corresponding formula between duty cycle and target torque is as follows:

Duty cycle % = (target speed/(P06-43 setpoint \*10)) \* 80 + 10For example: Torque required: 50% rated, P06-43 set to 10 Duty cycle = (50/ (10\*10)) \* 80 + 10 = 50%

Parameter setting form

| Parameters | Set points | Description                                                           |  |  |  |
|------------|------------|-----------------------------------------------------------------------|--|--|--|
| P01-01     | 2          | Torque control mode                                                   |  |  |  |
| P05-00     | 1          | Torque PWM control mode                                               |  |  |  |
| P06-43     | Custom     | Torque The maximum torque in PWM control mode is: P06-43<br>value *10 |  |  |  |

#### 6.5 Control signal timing diagram

In order to avoid some malfunction and deviations, PUL, DIR and ENA should meet certain

requirements, as shown in the following figure:

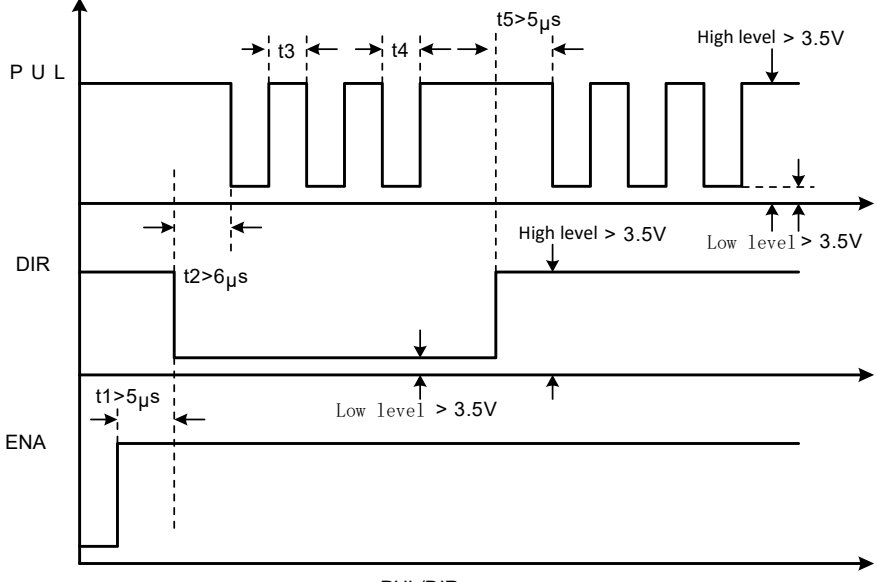

#### PUL/DIR

#### Notes:

- (1)t1: ENA (enable signal) should DIR at least 5µs in advance, determined as high. In general, ENA+ and ENA- dangling are recommended.
- (2)t2: DIR at least 6µs ahead of the PUL count edge to determine its state high or low.
- (3)t3: pulse width is not less than 2.5µs.
- (4)t4: low level width is not less than 2.5µs.

## **Chapter 7 parameters and functions**

#### 7.1 List of parameters

P00-xx indicates motor and driver parameters

P01-xx main control parameters

P02-xx indicates the gain class parameters

P03-xx indicates position parameters

P04-xx indicates the speed parameter

P05-xx indicates the torque parameter

P06-xx indicates I/O parameters

P08-xx indicates advanced functional parameters

Tip: The opening and modification of parameters in Chapter 7 requires the use of debugging software, and the use of debugging software is referred to the Appendix

| Туре                                    | Function<br>Code | Name                                          | Setting range | Default | Unit     | Effect<br>time |
|-----------------------------------------|------------------|-----------------------------------------------|---------------|---------|----------|----------------|
|                                         | P00-00           | Motor No.                                     | 0-65535       |         |          | Restate        |
|                                         | P00-01           | Motor rated speed                             | 1-6000        |         | rpm      | Restate        |
|                                         | P00-02           | Motor rated<br>torque                         | 0.01-655.35   |         | N.M      | Restate        |
|                                         | P00-03           | Motor current rating                          | 0.01-655.35   |         | A        | Restate        |
| Motor<br>and<br>drive<br>paramet<br>ers | P00-04           | Motor moment of<br>inertia                    | 0.01-655.35   |         | kg.cm²   | Restate        |
|                                         | P00-05           | Motor pole<br>number                          | 1-31          |         | Antipode | Restate        |
|                                         | P00-10           | Number of lines<br>for incremental<br>encoder | 0-65535       |         |          | Restate        |

-

\_\_\_\_

\_\_\_\_

| Туре                             | Function<br>Code | Name                                               | Setting range | Default | Unit     | Effect<br>time |
|----------------------------------|------------------|----------------------------------------------------|---------------|---------|----------|----------------|
|                                  | P00-11           | Incremental<br>encoder Z pulse<br>electrical Angle | 0-65535       |         |          | Restate        |
|                                  | P00-12           | The initial rotor<br>Angle is 1                    | 0-360         |         | 1 degree | Restate        |
|                                  | P00-13           | Rotor initial<br>Angle 2                           | 0-360         |         | 1 degree | Restate        |
|                                  | P00-14           | Rotor initial<br>Angle 3                           | 0-360         |         | 1 degree | Restate        |
| Motor                            | P00-15           | Rotor initial<br>Angle 4                           | 0-360         |         | 1 degree | Restate        |
| and<br>drive<br>paramet<br>ers   | P00-16           | Rotor initial<br>Angle 5                           | 0-360         |         | 1 degree | Restate        |
|                                  | P00-17           | Rotor initial<br>Angle 6                           | 0-360         |         | 1 degree | Restate        |
|                                  | P00-21           | RS232<br>communication<br>baud rate                | 0-3           | 2       |          | Restate        |
| Main<br>control<br>paramet<br>er | P01-01           | Control Mode<br>Setting                            | 0-2           | 0       |          | Immediate      |

| Туре                             | Function<br>Code | Name                                                            | Setting range | Default | Unit    | Effect<br>time |
|----------------------------------|------------------|-----------------------------------------------------------------|---------------|---------|---------|----------------|
|                                  | P01-02           | Automatically<br>adjust modes in<br>real time                   | 0-3           | 1       |         | Immediate      |
| Main<br>control<br>paramet<br>er | P01-03           | Automatic<br>adjustment of<br>rigidity Settings<br>in real time | 0-31          | 13      |         | Immediate      |
|                                  | P01-04           | Moment of<br>inertia ratio                                      | 0-100.00      | 1       | 1 times | Immediate      |
| Gain<br>class<br>param<br>eters  | P02-00           | Position control<br>gain 1                                      | 0-3000.0      | 48.0    | 1/5     | Immediate      |
|                                  | P02-01           | Position control<br>gain 2                                      | 0-3000.0      | 57.0    | 1/5     | Immediate      |
|                                  | P02-03           | Speed<br>feedforward gain                                       | 0-100.0       | 30.0    | 1.0%    | Immediate      |

| Туре                            | Function<br>Code | Name                                                          | Setting range | Default | Unit | Effect<br>time |
|---------------------------------|------------------|---------------------------------------------------------------|---------------|---------|------|----------------|
| Gain<br>class<br>paramet<br>ers | P02-04           | Speed<br>feedforward<br>smoothness<br>constant                | 0-64.00       | 0.5     | 1ms  | Immediate      |
|                                 | P02-10           | Speed<br>proportional gain<br>1                               | 1.0-2000.0    | 27.0    | 1Hz  | Immediate      |
|                                 | P02-11           | Speed<br>integration<br>constant 1                            | 0.1-1000.0    | 10.0    | 1ms  | Immediate      |
|                                 | P02-12           | Pseudodifferential<br>feedforward<br>control coefficient<br>1 | 0-100.0       | 100.0   | 1.0% | Immediate      |
|                                 | P02-13           | Speed<br>proportional gain<br>of 2                            | 1.0-2000.0    | 27.0    | 1Hz  | Immediate      |
|                                 | P02-14           | Velocity<br>integration<br>constant 2                         | 0.1-1000.0    | 1000.0  | 1ms  | Immediate      |

| Туре                            | Function<br>Code | Name                                                          | Setting range | Default | Unit | Effect<br>time |
|---------------------------------|------------------|---------------------------------------------------------------|---------------|---------|------|----------------|
|                                 | P02-15           | Pseudodifferential<br>feedforward<br>control coefficient<br>2 | 0-100.0       | 100.0   | 1.0% | Immediate      |
|                                 | P02-19           | Torque<br>feedforward gain                                    | 0-30000       | 0       | 1.0% | Immediate      |
| Gain<br>class<br>paramet<br>ers | P02-20           | Torque<br>feedforward<br>smoothness<br>constant               | 0-64.00       | 0.8     | 1ms  | Immediate      |
|                                 | P02-30           | Gain Switching<br>mode                                        | 0-10          | 0       |      | Immediate      |
|                                 | P02-31           | Gain Switching<br>level                                       | 0-20000       | 800     |      | Immediate      |
|                                 | P02-32           | Gain switching<br>hysteresis                                  | 0-20000       | 100     |      | Immediate      |

| Туре                       | Function<br>Code | Name                            | Setting range | Default | Unit | Effect<br>time |
|----------------------------|------------------|---------------------------------|---------------|---------|------|----------------|
|                            | P02-33           | Gain switching<br>delay         | 0-1000.0      | 10.0    | 1ms  | Immediate      |
|                            | P02-34           | Position gain<br>switching time | 0-1000.0      | 10.0    | 1ms  | Immediate      |
|                            | P02-41           | Mode Switch<br>level            | 0-20000       | 10000   |      | Immediate      |
|                            | P03-00           | Location<br>Command<br>Source   | 0-1           | 0       |      | Immediate      |
| Location<br>Paramet<br>ers | P03-03           | Command pulse<br>to negate      | 0-1           | 0       |      | Immediate      |
|                            | P03-04           | Position pulse<br>filter        | 0-3           | 2       |      | Immediate      |

| Туре                       | Function<br>Code | Name                                                              | Setting range | Default | Unit                         | Effect<br>time |
|----------------------------|------------------|-------------------------------------------------------------------|---------------|---------|------------------------------|----------------|
|                            | P03-05           | Positioning to<br>complete the<br>judging condition               | 0-2           | 1       |                              | Immediate      |
|                            | P03-06           | Positioning<br>completion range                                   | 0-65535       | 30      | Encode<br>r unit             | Immediate      |
| Location<br>Paramet<br>ers | P03-09           | Number of pulses<br>to command the<br>motor to rotate<br>one turn | 0-65535       | 4000    | Pulse                        | Restart        |
|                            | P03-10           | Numerator of<br>electronic gear<br>1                              | 1-65535       | 4000    |                              | Restart        |
|                            | P03-11           | The denominator<br>of electronic gear<br>1                        | 1-65535       | 4000    |                              | Restart        |
|                            | P03-15           | Position deviation is too large set                               | 0-65535       | 0       | Instructi<br>on units<br>*10 | Immediate      |
|                            | P03-16           | Position<br>command<br>smoothing filter<br>time constant          | 0-1000        | 0       | 1ms                          | Immediate      |

| Туре  | Function<br>Code                     | Name                         | Setting range | Default | Unit            | Effect<br>time |
|-------|--------------------------------------|------------------------------|---------------|---------|-----------------|----------------|
|       | P04-00                               | Speed Command source         | 0-3           | 1       |                 | Immediate      |
|       | P04-02                               | Numeric Speed<br>Given value | - 6000-6000   | 0       | 1rpm            | Immediate      |
| Speed | P04-05                               | Overspeed alarm<br>value     | 0-6500        | 6400    | 1rpm            | Immediate      |
| ers   | P04-06                               | Forward speed<br>limit       | 0-6000        | 5000    | 1rpm            | Immediate      |
|       | P04-07                               | Reverse speed<br>limit       | 0-6000        | - 5000  | 1rpm            | Immediate      |
|       | P04-10 Zero speed check<br>out value |                              | 0-200.0       | 40      | 1rpm            | Immediate      |
|       | P04-14                               | Speed-up time                | 0-10000       | 500     | 1ms/10<br>00rpm | Immediate      |

| Туре                     | Function<br>Code | Name                                          | Setting range Default U |       | Unit                  | Effect<br>time |
|--------------------------|------------------|-----------------------------------------------|-------------------------|-------|-----------------------|----------------|
|                          | P04-15           | Deceleration<br>time                          | 0-10000                 | 500   |                       | Immediate      |
| Torque                   | P05-10           | Internal positive<br>torque<br>limiting value | 0-300.0                 | 200.0 | 1.0%                  | Immediate      |
| Paramet<br>ers<br>P05-11 | P05-11           | Internal reverse<br>torque limiter            | 0-300.0                 | 200.0 | 1.0%                  | Immediate      |
|                          | P06-00           | Enable input port<br>effective level          | 0-4                     | 1     |                       | Restate        |
| I/O<br>Paramet<br>ers    | P06-20           | Alarm output<br>port effective<br>level       | 0-1                     | 1     |                       | Restate        |
|                          | P06-22           | Position output<br>port effective<br>level    | 0/1                     | 1     |                       | Restate        |
|                          | P06-40           | PWM width input<br>speed gain                 | 10-2000                 | 300   | rpm/<br>duty<br>cycle | Immediate      |

| Туре                    | Function<br>Code                    | Name                                          | Setting range | Default | Unit             | Effect<br>time |
|-------------------------|-------------------------------------|-----------------------------------------------|---------------|---------|------------------|----------------|
|                         | P06-43                              | PWM width input<br>torque gain                | 10-2000       | 300     | %/ duty<br>cycle | Immediate      |
|                         | P08-19                              | Feedback speed<br>low-pass filter<br>constant | 0-25.00       | 0.8     | 1ms              | Immediate      |
|                         | P08-20<br>F08-20<br>Filter constant |                                               | 0-25.00       | 0.84    | 1ms              | Immediate      |
| Advance<br>d<br>Feature | P08-25                              | Perturbed<br>torque<br>compensation<br>gain   | 0-100.0       | 0       | %                | Immediate      |
| Paramet<br>ers          | P08-26                              | Disturbance<br>torque filter time<br>constant | 0-25.00       | 0.8     | 1ms              | Immediate      |

### 7.2 Parameter parsing Instructions

#### 7.2.1 Parameters of P00-xx motor and driver

| Function<br>Code | Name      | Description                 |
|------------------|-----------|-----------------------------|
| P00-00           | Motor No. | Factory set, no need to set |

| Function<br>Code | Name                                            | Description                                                                                                    |
|------------------|-------------------------------------------------|----------------------------------------------------------------------------------------------------|
| P00-01           | Motor rated speed                               | Setting range: 1-6000, unit: rpm<br>Factory has been set, no need to set                                          |
| P00-02           | Motor rated torque                              | Setting range: 0.01-655.35 in N.M<br>According to the motor setting, the factory has been set                     |
| P00-03           | Motor current rating                            | Set range: 0.01-655.35, unit: A<br>According to the motor setting, the factory has been set                       |
| P00-04           | Motor moment of<br>inertia                      | Setting range: 0.01-655.35, unit: kg.cm <sup>2</sup><br>According to the motor setting, the factory has been set  |
| P00-05           | Motor pole number                               | Set range: 1-31, unit: antipole<br>According to the motor setting, the factory has been set                       |
| P00-10           | Number of lines for incremental encoder         | According to the motor setting, factory set                                                                       |
| P00-11           | Incremental encoder Z<br>pulse electrical Angle | According to the motor setting, factory set                                                                       |
| P00-12           | Initial rotor Angle 1                           | According to the motor setting, factory set                                                                       |
| P00-13           | Rotor initial Angle 2                           | According to the motor setting, factory set                                                                       |
| P00-14           | Rotor initial Angle 3                           | According to the motor setting, factory set                                                                       |
| P00-15           | Rotor initial Angle 4                           | According to the motor setting, factory set                                                                       |
| P00-16           | Rotor initial Angle 5                           | According to the motor setting, the factory has been set                                                          |
| P00-17           | Rotor initial Angle 6                           | According to the motor setting, factory set                                                                       |
| P00-21           | RS232 communication baud rate selection         | Set range: 0-3<br>Select the baud rate when communicating with the PC<br>0:9600<br>1:19200<br>2:57600<br>3:115200 |

### 7.2.2 P01-xx main control parameters

| Function<br>Code | Name                                                      | Description                                                                                                    |
|------------------|-----------------------------------------------------------|----------------------------------------------------------------------------------------------------|
| P01-01           | Control Mode Setting                                      | Set range: 0-2<br>0: Position control mode<br>1: Speed control mode<br>2: Torque control mode                                                                                                    |
| P01-02           | Automatically adjust<br>modes in real time                | <ul> <li>Set range: 0-2</li> <li>O: Manually adjust rigidity.</li> <li>1: Standard mode automatically adjusts rigidity. In this mode, the parameters P02-00, P02-01, P02-10, P02-11, P02-13, P02-14, P08-20 will be automatically set according to the rigidity level set in P01-03, manual adjustment of these parameters will not work. The following parameters are set by the user:</li> <li>P02-03 (speed feedforward gain), P02-04 (speed feedforward smoothing constant).</li> <li>2: Positioning mode automatically adjusts rigidity. In this mode, in this mode, the parameters P02-00, P02-01, P02-10, P02-11, P02-13, P02-14, P0820 will be automatically set according to the rigidity level set in P01-03, manual adjustment of these parameters will not work. The following parameters will be fixed values and cannot be changed:</li> <li>P02-03 (Speed feedforward gain) : 30.0%</li> <li>P02-04 (speed feedforward smoothing constant) : 0.50</li> </ul> |
| P01-03           | Automatically adjust<br>rigidity Settings in<br>real time | Setting range: $0-31$<br>Built-in 32 gain class parameters, when P01-02 is set to 1, or 2 to work. It<br>can be called directly according to the actual situation. The larger the<br>value is, the stronger the rigidity is.                                                                                                    |

| Function<br>Code | Name                       | Description                                                                                                    |
|------------------|----------------------------|----------------------------------------------------------------------------------------------------|
| P01-04           | Moment of inertia<br>ratio | Set range: 0-100 in times<br>Set the load inertia ratio of the corresponding motor, the setting method is<br>as follows:<br>P01-04= load inertia/motor moment of inertia |

#### 7.2.3 P02-xx gain class parameters

| Function<br>Code | Name                       | Description                                                                                                    |
|------------------|----------------------------|----------------------------------------------------------------------------------------------------|
| P02-00           | Position control gain<br>1 | <ul> <li>Setting range: 0-3000.0, unit: 1/S</li> <li>The proportional gain of the position ring regulator, the larger the parameter value, the higher the gain proportion, the greater the stiffness, the smaller the position tracking error, and the faster the response. However, if the parameter is too large, it will easily cause vibration and overshoot.</li> <li>This parameter is for steady-state response.</li> </ul> |
| P02-01           | Position control gain<br>2 | <ul> <li>Set range: 0-3000. 0, unit: 1/S</li> <li>The proportional gain of the position ring regulator, the larger the parameter value, the higher the gain proportion, the greater the stiffness, the smaller the position tracking error, and the faster the response. However, if the parameter is too large, it will easily cause vibration and overshoot.</li> <li>This parameter is for dynamic response.</li> </ul>         |

| Function<br>Code | Name                                  | Description                                                                                                    |
|------------------|---------------------------------------|----------------------------------------------------------------------------------------------------|
| P02-03           | Speed feedforward<br>gain             | Set range: 0-100.0 in 1.0% units<br>The feedforward gain of the speed loop, the larger the parameter value, the<br>smaller the system position tracking error, and the faster the response.<br>However, if the feedforward gain is too large, the position loop of the system<br>will be unstable, and it is easy to produce overshoot and oscillation.                                           |
| P02-04           | Speed feedforward smoothness constant | Set range: 0-64.00 in ms<br>This parameter is used to set the speed loop feedforward filtering time constant.<br>The larger the value, the larger the filtering effect, but at the same time the<br>phase lag increases.                                                                                                    |
| P02-10           | Speed proportional<br>gain 1          | <ul> <li>Set range: 1.0-2000.0 in Hz</li> <li>The greater the speed proportional gain, the greater the servo stiffness and the faster the speed response, but too large is easy to produce vibration and noise.</li> <li>Under the condition that the system does not produce vibration, try to increase the value of this parameter.</li> <li>This parameter is for static response.</li> </ul>  |
| P02-11           | Speed integration constant 1          | <ul> <li>Set range: 1.0-1000.0 in ms</li> <li>Speed regulator integration time constant, the smaller the setting value, the faster the integration speed, the greater the stiffness, too small easy to produce vibration, noise.</li> <li>In the case of no shock in the system, reduce this parameter value as far as possible.</li> <li>This parameter is for steady-state response.</li> </ul> |

| Function<br>Code | Name                                                        | Description                                                                                                    |
|------------------|-------------------------------------------------------------|----------------------------------------------------------------------------------------------------|
| P02-12           | Pseudo-differential<br>feedforward control<br>coefficient 1 | <ul> <li>Set range: 0-100. 0, unit: 1.0%</li> <li>When set to 100.0%, the speed loop adopts PI control, and the dynamic response is fast; When set to 0, the integral effect of the speed loop is obvious, which can filter the low-frequency interference, but the dynamic response is slow.</li> <li>By adjusting this coefficient, the speed loop can have a better dynamic response, and can increase the resistance to low-frequency interference.</li> </ul> |
| P02-13           | Speed proportional<br>gain 2                                | <ul> <li>Set range: 1.0-2000.0 in Hz</li> <li>The greater the speed proportional gain, the greater the servo stiffness and the faster the speed response, but too large is easy to produce vibration and noise.</li> <li>Under the condition that the system does not produce vibration, try to increase the value of this parameter.</li> <li>This parameter is for dynamic response.</li> </ul>                                                                  |
| P02-14           | Velocity integration constant 2                             | <ul> <li>Set range: 1.0-1000.0 in ms</li> <li>Speed regulator integration time constant, the smaller the setting value, the faster the integration speed, the greater the stiffness, too small easy to produce vibration, noise.</li> <li>In the case of no shock in the system, reduce this parameter value as far as possible.</li> <li>This parameter is for dynamic response.</li> </ul>                                                                       |

| Function<br>Code | Name                                                        | Description                                                                                                    |       |                             |                                                                                                  |  |  |
|------------------|-------------------------------------------------------------|----------------------------------------------------------------------------------------------------|-------|-----------------------------|--------------------------------------------------------------------------------------------------|--|--|
| P02-15           | Pseudo-differential<br>feedforward control<br>coefficient 2 | <ul> <li>Set range: 0-100.0, unit: 1.0%</li> <li>When it is set to 100.0%, the speed loop adopts PI control and has fast dynamic response. When set to 0, the integral effect of the speed loop is obvious, which can filter the low-frequency interference, but the dynamic response is slow.</li> <li>By adjusting this coefficient, the speed loop can have a better dynamic response, and can increase the resistance to low-frequency interference.</li> </ul> |       |                             |                                                                                                  |  |  |
| P02-19           | Torque feedforward<br>gain                                  | Set range: 0-30000, unit: 1.0%<br>Set the current loop feedforward weighting value. This parameter is added to<br>the current loop after weighting the differential of the speed command.                                                                                                    |       |                             |                                                                                                  |  |  |
| P02-20           | Torque feedforward smoothness constant                      | Set range: 0-64.00 in ms<br>This parameter is used to set the torque feedforward filtering time constant.                                                                                                    |       |                             |                                                                                                  |  |  |
|                  |                                                             | Set range: $0-10$<br>Set the conditions for the first, second gain switching                                                                                                    |       |                             |                                                                                                  |  |  |
|                  |                                                             |                                                                                                    | value | Toggle<br>condition         | Remarks                                                                                          |  |  |
| P02-30           |                                                             |                                                                                                    | 0     | Fixed as<br>First gain      | P02-00, P02-10, P02-11, P02-12                                                                   |  |  |
|                  | Gain Switching houe                                         |                                                                                                    | 1     | Fixed as<br>Second gain     | P02-01, P02-13, P02-14, P02-15                                                                   |  |  |
|                  |                                                             |                                                                                                    | 2     | Using<br>DI input<br>switch | Need to set DI port to 9 (gain switching input)<br>Invalid: First gain<br>Effective: Second gain |  |  |

\_\_\_\_

| Function<br>Code | Name | De | scription |                                   |                                                                                                    |
|------------------|------|----|-----------|-----------------------------------|----------------------------------------------------------------------------------------------------|
|                  |      |    | 3         | Torque<br>command is<br>large     | Switch to second gain when the torque command is greater than the threshold (determined by P02-31 and P02-32). Less than the threshold, while exceeding the P0233 delay setting, switch to the first gain.                        |
|                  |      |    | 4         | Speed<br>commands<br>vary a lot   | Switch to second gain when the speed command<br>changes more than the threshold (determined by<br>P02-31 and P02-32). Less than the threshold,<br>while exceeding the P0233 delay setting, switch<br>to the first gain.           |
|                  |      |    | 5         | Speed<br>command<br>large         | Switch to second gain when the speed command<br>is greater than the threshold (determined by<br>P02-31 and P02-32). Less than the threshold,<br>while exceeding the P0233 delay setting, switch<br>to the first gain.             |
|                  |      |    | 6         | Large<br>deviation in<br>position | Switch to the second gain when the position<br>deviation is greater than the threshold<br>(determined by P02-31 and P02-32). Less than<br>the<br>threshold, while exceeding the P0233 delay<br>setting, switch to the first gain. |
|                  |      |    | 7         | Have<br>location<br>instructions  | Switch to second gain when there is a position command. When the position command is over while the P02-33 delay setting is exceeded, switch to first gain.                                                                       |

| Function<br>Code | Name                         | De                              | scription                                                           |                                                                                              |                                                                                                    |
|------------------|------------------------------|---------------------------------|---------------------------------------------------------------------|----------------------------------------------------------------------------------------------|----------------------------------------------------------------------------------------------------|
|                  |                              |                                 | 8                                                                   | Incomplete<br>positioning                                                                    | Switch to the second gain when localization is<br>incomplete. When positioning is complete while<br>exceeding the P02-33 delay setting, switch to<br>first gain.                                                                                               |
|                  |                              |                                 | 9                                                                   | Large actual<br>speed                                                                        | Switch to second gain when the actual speed is<br>greater than the threshold (determined by P02-<br>31 and P02-32). Less than the threshold, while<br>exceeding the P02-33 delay setting, switch to the<br>first gain.                                         |
|                  |                              |                                 | 10                                                                  | There are<br>position<br>commands<br>+ actual<br>speed                                       | Switch to second gain when there is a position<br>command. When there is no position command<br>and the actual speed is less than the threshold<br>(determined by P0231 and P02-32), while<br>exceeding the P02-33 delay setting, switch to<br>the first gain. |
| P02-31           | Gain Switching level         | Set<br>Juc<br>Toi<br>Spo<br>Poi | t range: 0-<br>dgment th<br>rque unit:<br>eed unit:<br>sition unit  | 20,000<br>reshold value fo<br>1000bit=25% ra<br>1000bit=200 RPM<br>t: 4000bit per tur        | r gain switching.<br>ted torque<br>M<br>rn                                                                                                    |
| P02-32           | Gain switching<br>hysteresis | Set<br>Hy<br>Toi<br>Spi<br>Po:  | tting rang<br>steresis le<br>rque unit:<br>eed unit:<br>sition unit | e: 0-20000<br>evel for gain swith<br>1000bit=25% ra<br>1000bit=200 RPN<br>t: 4000bit per tun | ching<br>ted torque<br>VI<br>rn                                                                                                    |

| Function<br>Code | Name                            | Description                                                                                                    |
|------------------|---------------------------------|----------------------------------------------------------------------------------------------------|
| P02-33           | Gain switching delay            | Set range: 0-1000.0 in ms<br>When switching from gain 2 to gain 1, the time from when the trigger condition is<br>met to the actual switching.                        |
| P02-34           | Position gain switching<br>time | Set range: 0-1000.0 in ms<br>Position control gain 1 smoothen the time to switch to position control gain 2                                                           |
| P02-41           | Mode Switch level               | Setting range: 0-20000<br>Set the threshold for switching.<br>Torque unit: 1000bit=25% rated torque<br>Speed unit: 1000bit=200 RPM<br>Position unit: 4000bit per turn |

#### 7.2.4P03-xx position parameters

| Function<br>Code | Name                              | Description                                                                            |
|------------------|-----------------------------------|----------------------------------------------------------------------------------------|
| P03-00           | Location Command<br>Source        | 0: Pulse command<br>1: Digital given, communication control when used.                 |
| P03-03           | Command pulse to negate           | Used to adjust pulse instruction count direction<br>0: Normal.<br>1: Reverse direction |
| P03-04           | Position pulse filter<br>Settings | Set range: 0-3 in us<br>0:0.1 us.<br>1:0.8 us<br>2:1.6us<br>3:3.2us                    |

| Function<br>Code | Name                                                           | Description                                                                                                    |
|------------------|----------------------------------------------------------------|----------------------------------------------------------------------------------------------------|
| P03-05           | Positioning to<br>complete the<br>judging condition            | 0: the position deviation is less than the P03-06 set value when the<br>output 1: The position is given and the position deviation is less than the<br>set value of P03-06<br>2: the position is given (after filtering), and the position deviation is less<br>than the P03-06 set value output |
| P03-06           | Positioning<br>completion range                                | Set range: 0-65535, unit: encoder unit<br>Used to set the threshold value of the positioning completion output.<br>Using incremental encoder motor, then each turn is calculated by the<br>number of encoder lines *4.                                                                           |
| P03-09           | Number of pulses to<br>command the motor<br>to rotate one turn | Set range: 0-65535<br>It is used to set the pulse number of motor rotation one turn.<br>When this parameter is set to 0, the parameters of P03-10 and P03-11 are<br>effective.                                                                                                    |
| P03-10           | Numerator of<br>electronic gear 1                              | Formula for calculating the electronic gear ratio of incremental motor:<br>$G = \frac{molecule}{denominator} = \frac{C \times 4}{P}$ C: Number of encoder lines: P: Input number of pulses per revolution                                                                                        |
| P03-11           | The denominator of electronic gear 1                           | Example: the number of encoder lines is 2500; The number of pulses per revolution of input is 3200; Calculate the electronic gear ratio? Note:<br>$G = \frac{C \times 4}{P} = \frac{2500 \times 4}{3200} = \frac{10000}{3200} = \frac{25}{8}$                                                    |
| P03-15           | Position deviation is<br>too large set                         | Setting range: 0-65535, unit: instruction unit *10<br>Set the number of pulses that allow deviation, exceeding the set value will<br>alarm.<br>Example: Set the value 20, then when the following deviation exceeds<br>20*10, the driver will alarm AL501 (position deviation is too large)      |

| Function<br>Code | Name                                                | Description                                                                                 |
|------------------|-----------------------------------------------------|---------------------------------------------------------------------------------------------|
| P03-16           | Position<br>command<br>smoothing filter<br>constant | Set range: 1000, unit: ms<br>Set the time constant of the position command smoothing filter |

#### 7.2.5P04-xx speed parameters

| Function<br>Code | Name                      | Description                                                                                                    |
|------------------|---------------------------|----------------------------------------------------------------------------------------------------|
| P04-00           | Speed Command<br>source   | 0: Reserved<br>1: Digital instruction (parameter setting)<br>Reserve 2: Reserved<br>3: PWM speed control                     |
| P04-02           | Numeric Speed Given value | Set range: -6000-6000 in rpm<br>When P04-00 is set to 1, P04-02 is the speed control set point                               |
| P04-05           | Overspeed alarm value     | Set range: 0-6500 in rpm<br>Set to allow the highest speed value, more than the set value will be AL. 420<br>overspeed alarm |
| P04-06           | Forward speed limit       | Set range: 0-6000 in rpm<br>Limit the motor forward speed value                                                              |
| P04-07           | Reverse speed limit       | Set the range: 0-6000, the unit: the RPM<br>Limit the motor reverse speed value                                              |
| P04-14           | Speed-up time             | Set range: 0-10000, unit: 1ms/1000rpm<br>Acceleration at the set speed control                                               |
| P04-15           | Deceleration time         | Set the range: 0-10000, the unit: 1 ms / 1000 RPM<br>Setting speed control speed reduction                                   |

#### 7.2.6 P05-xx torque parameters

| Function<br>Code | Name                                    | Description                                                                                                    |
|------------------|-----------------------------------------|----------------------------------------------------------------------------------------------------|
| P05-00           | Torque command<br>source                | 0: Reserved<br>1: PWM torque control<br>2: Reserved<br>3: Reserved                                                                                                    |
| P05-10           | Internal positive<br>torque limit value | Set the range: 0-300.0, unit: 1.0%<br>100 said 1 times limit motor positive efforts, torque, 300 3 times said<br>torque When the torque output reaches the limit value, the output signal<br>can be detected by the DO port output torque limit |
| P05-11           | Internal reverse torque<br>limiter      | Set range: 0-300.0, unit: 1.0%<br>100 said 1 times limit motor reverse output, torque, 300 3 times said<br>torque When the torque output reaches the limit value, the output signal<br>can be detected through the DO port output torque limit  |

#### 7.2.7 P06-xx I/O parameters

| Function<br>Code | Name                                 | Description                            |
|------------------|--------------------------------------|----------------------------------------|
| P06-00           | Can make effective level output port | Setting range: 0-1, factory setting: 1 |
| P06-20           | Alarm output port effective<br>level | Setting range: 0-1, factory setting: 1 |

| P06-22 | Position output port<br>effective level  | Set the range: 0-1, factory Settings: 1                                                                                                    |
|--------|------------------------------------------|----------------------------------------------------------------------------------------------------|
| P06-40 | The width of the PWM<br>input speed gain | Set range: 10-2000<br>This control mode controls the torque through the pulse duty cycle. The<br>effective duty cycle torque range is 10% ~ 90%, and the corresponding<br>torque range is 0 ~ (P06-43 setpoint) *10. The recommended pulse<br>frequency range is 1K ~ 20K                     |
| P06-43 | PWM width input torque<br>gain           | Set range: 0-100.0 in 1% units<br>This kind of control mode through pulse duty ratio control torque,<br>effective duty cycle torque range of $10\% \sim 90\%$ , and the corresponding<br>torque range of $0 \sim (P06-43) * 10$ . The recommended pulse frequency<br>range is 1K $\sim 20$ K. |

### 7.2.8 P08-xx Advanced Functional Parameters

| Function<br>Code | Name                                       | Description                                                                                                    |
|------------------|--------------------------------------------|----------------------------------------------------------------------------------------------------|
| P08-19           | Feedback speed low-pass<br>filter constant | Set the range: 0-25.00, unit: ms<br>Low-pass filtering time constant feedback speed, when the motor<br>running in the noise, can be appropriately set the value.                                              |
| P08-20           | Torque command filter constant             | Set the range: 0-25.00, unit: ms<br>Torque command filter time constant, when the motor running in the<br>noise, can be appropriately set the value.                                                          |
| P08-25           | Perturbed torque<br>compensation gain      | Set range: 0-100.0<br>Disturbance torque observation value gain factor. This value, the<br>greater is the stronger the ability to resist disturbance torque, but the<br>action could also increase the noise. |

| Function<br>Code | Name                                       | Description                                                                                                    |
|------------------|--------------------------------------------|----------------------------------------------------------------------------------------------------|
| P08-26           | Disturbance torque filter<br>time constant | Set the range: 0-25.00, unit: ms<br>The larger the value, the stronger the filtering effect, and the action<br>noise can be suppressed. But will cause the phase delay, influence of<br>disturbance torque inhibition effect. |

#### 7.3 List of monitoring items

Г

Note: The following items can be monitored through the debugging software

| Display  | Display items                                                   | Description                                                                                                    | Unit                                     |
|----------|-----------------------------------------------------------------|----------------------------------------------------------------------------------------------------|------------------------------------------|
| d00.C.PU | Sum of<br>position command<br>pulses                            | This parameter monitors the number of pulses sent by the user to the servo driver, which can be used to confirm whether pulse loss has occurred                                                                                                    | Instruction<br>unit                      |
| d01.F.PU | Sum of<br>position feedback<br>pulses                           | This parameter can monitor the number of pulses fed back<br>by the servo motor. The unit is consistent with the user<br>input command unit                                                                                                    | Instruction<br>unit                      |
| d02.E.PU | Number of position deviation pulses                             | This parameter can monitor the number of pulses lagging<br>position servo system in the process of running. Units in<br>accordance with user input command unit                                                                                                    | Instruction<br>unit                      |
| d03.C.PE | Position/given pulse<br>combined Gantry<br>motor feedback pulse | This parameter can monitor the number of pulses sent by<br>the user to the servo driver.<br>Unit: when using the absolute value of motor, each lap<br>calculate by 4000 - bit. Motor using incremental encoder,<br>each lap calculated at encoder line number * 4. | Encoder<br>unit /<br>Instruction<br>unit |

| Display   | Display items                                                         | Description                                                                                                    | Unit                                     |
|-----------|-----------------------------------------------------------------------|----------------------------------------------------------------------------------------------------|------------------------------------------|
| d04.F.PE  | Sum of<br>Position feedback<br>pulses /                               | This parameter can monitor the number of pulses fed back<br>by the servo motor.<br>Unit: when using the absolute value of motor, each lap<br>calculate by 4000 - bit. Motor using incremental encoder,<br>each lap calculated at encoder line number * 4.                                                   | Encoder<br>unit /<br>Instruction<br>unit |
| d05.E.PE  | Number of<br>position deviation<br>pulses / Gantry<br>pulse deviation | This parameter can monitor the number of pulses lagging<br>position servo system in the process of running.<br>Unit: when using the absolute value of motor, each lap<br>calculate by 4000 - bit. Using an incremental encoder<br>motor, then each turn is calculated by the number of<br>encoder lines *4. | Encoder<br>unit /<br>Instruction<br>unit |
| d06.C.Fr  | Pulse command input frequency                                         | This parameter monitors the external pulse command input frequency                                                                                                    | KPPS                                     |
| d07.C.SP  | Speed control command                                                 |                                                                                                    | rpm                                      |
| d08.F.SP  | Motor speed                                                           | This parameter can monitor the speed of the servo motor when it is running                                                                                                    | rpm                                      |
| d09. C.tQ | Torque command                                                        | This parameter can monitor servo motor torque at runtime                                                                                                    | %                                        |
| d10. F.tQ | Torque feedback value                                                 | This parameter can monitor the feedback torque of the servo motor when it is running                                                                                                    | %                                        |
| d11.AG.L  | Average torque                                                        | This parameter monitors the average torque of the servo motor over the past 10 seconds                                                                                                    | %                                        |
| d12.PE.L  | Peak torque                                                           | This parameter can monitor at the electric servo motor torque                                                                                                    | %                                        |
| d13.oL    | Overload load factor                                                  | This parameter can monitor the load occupancy rate of the servo motor over the past 10 seconds                                                                                                    | %                                        |
| d18.AnG   | Motor mechanical point of view                                        | Mechanical point of view, this parameter can monitor motor rotate one circle is 360 degrees                                                                                                    | 0.1 degrees                              |

| Display | Display items            | Description                                                                             | Unit    |
|---------|--------------------------|-----------------------------------------------------------------------------------------|---------|
| d19.HAL | Motor UVW phase sequence | This parameter can monitor the phase sequence position of the incremental encoder motor |         |
| d23.dcp | Main circuit voltage     | This parameter can monitor the voltage value of the main loop                           | v       |
| d25.tiE | Cumulative run time      | This parameter can monitor the drive running time, the unit is in seconds               | Seconds |

# **Chapter 8 Fault analysis and processing**

| Alarm types     | Serial code | Alarm contents                                              |  |
|-----------------|-------------|-------------------------------------------------------------|--|
|                 | AL.051      | Abnormal EEPROM parameter                                   |  |
|                 | AL.053      | Failed initialization                                       |  |
|                 | AL.063      | Overcurrent detection                                       |  |
|                 | AL.071      | Current sampling fault                                      |  |
|                 | AL.105      | Electronic gear set wrong                                   |  |
| Hardware        | AL.110      | Power on again after parameter setting                      |  |
| failure         | AL.402      | Overvoltage                                                 |  |
|                 | AL.410      | Overload (instantaneous maximum load)                       |  |
|                 | AL.412      | Motor overload (continuous maximum load)                    |  |
|                 | AL.420      | Over speed                                                  |  |
|                 | AL.421      | Out of control check out                                    |  |
|                 | AL.501      | Excessive deviation in position                             |  |
| Encoder failure | AL.610      | The incremental encoder is off-line                         |  |
| warning         | AL.941      | Parameter changes that require power to be switched back on |  |

8.1 Fault alarm information table

Note: The relevant alarm should be displayed through the debugging software, please refer to the appendix

#### 8.2 Cause and disposal of fault alarm

AL.051: Abnormal EEPROM parameters

| Cause of fault alarm                                    | Fault alarm check                                                 | The disposal measures                                                             |  |
|---------------------------------------------------------|-------------------------------------------------------------------|-----------------------------------------------------------------------------------|--|
| Abnormal EEPROM data of servo<br>unit                   | Check the wiring                                                  | Wire properly and power it back on<br>If it keeps coming up, replace the<br>drive |  |
| AL., 053: initialization failed                         |                                                                   |                                                                                   |  |
| Cause of failure alarm                                  | Fault alarm check                                                 | Disposal measures                                                                 |  |
| The main control MCU failed to initialize the power on  | Check the wiring<br>Immediate                                     | If appear all the time, the change<br>drivers                                     |  |
| AL.063: Overcurrent detection                           |                                                                   |                                                                                   |  |
| Cause of fault alarm                                    | Fault alarm check                                                 | Disposal measures                                                                 |  |
| Excessive current in the power module of the servo unit |                                                                   | If appear all the time, the change<br>drivers                                     |  |
| AL., 071: current sampling of failure                   |                                                                   |                                                                                   |  |
| Cause of fault alarm                                    | Fault alarm check                                                 | Disposal measures                                                                 |  |
| Current sensor sampling data anomalies                  |                                                                   | If appear all the time, the change<br>drivers                                     |  |
| AL.105: Electronic gear set incorrectly                 |                                                                   |                                                                                   |  |
| Cause of fault alarm                                    | Fault alarm check                                                 | The disposal measures                                                             |  |
| Electronic gear ratio set wrong                         | Check the electronic gear ratio setting parameters. P03-10,P03-11 | Set the electronic gear ratio correctly                                           |  |

#### AL., 110: after parameter set to electricity

| Fault alarm reason                                                                          | Fault alarm check       | The disposal measures   |
|---------------------------------------------------------------------------------------------|-------------------------|-------------------------|
| After the servo parameter setting,<br>should be electricity can only take<br>effect on anew | Power the drive back on | Power the drive back on |
| AL.402: Overvoltage                                                                         |                         |                         |
|                                                                                             |                         |                         |

| Cause of fault alarm | Fault alarm check | Disposal measures |
|----------------------|-------------------|-------------------|
|                      |                   |                   |

-

1

| The input voltage of the main<br>loop is higher than the rated<br>voltage value | Use a voltmeter to test<br>whether the main loop input<br>voltage is correct                                                                                                    | Use the correct voltage source or<br>concatenated stabilizer                                                    |
|---------------------------------------------------------------------------------|----------------------------------------------------------------------------------------------------|----------------------------------------------------------------------------------------------------|
| Driver hardware failure                                                         | Alarm if the input voltage is correct                                                                                                    | Please return to the dealer or the original factory for maintenance                                             |
| AL.410: Overload (instantaneous ma                                              | iximum load)                                                                                                    |                                                                                                    |
| Cause of fault alarm                                                            | Fault alarm check                                                                                                    | Disposal measures                                                                                               |
| Motor startup machinery in a stuck state                                        | Check the mechanical connection for jammed                                                                                                    | Adjustment of mechanical structure                                                                              |
| Drive a hardware failure                                                        | Mechanical part is normal still report to the police                                                                                                    | Please return to the dealer or the original factory for maintenance                                             |
| AL.412: Motor Overload (continuous                                              | s maximum load)                                                                                                    |                                                                                                    |
| Fault alarm reason                                                              | Fault alarm check                                                                                                    | Disposal measures                                                                                               |
| Use continuously over the rated load of the drive                               | It can be monitored through d13.oL. In Monitor mode                                                                                                    | In motor or lower load                                                                                          |
| Improper control system parameter setting                                       | <ol> <li>Whether the mechanical system<br/>is installed properly</li> <li>the acceleration set constant is<br/>too fast</li> <li>Whether the gain parameters are<br/>set correctly</li> </ol> | <ol> <li>Adjust the gain of the control<br/>loop</li> <li>deceleration setting time to slow<br/>down</li> </ol> |

-

#### AL., 420: speed

| Cause of fault alarm                            | Fault alarm check                                                    | The disposal measures                           |
|-------------------------------------------------|----------------------------------------------------------------------|-------------------------------------------------|
| High input speed command                        | Use a signal detector to check whether the input signal is normal    | Adjust the frequency of the input signal        |
| A speed determine parameters set is not correct | To test whether P04-05 (overspeed alarm value) setting is reasonable | Set P04-05 (overspeed alarm value)<br>correctly |
| AL.501: Excessive position deviation            |                                                                      |                                                 |

| Cause of failure alarm                                                 | Fault alarm check                                                | Disposal measures                                       |
|------------------------------------------------------------------------|------------------------------------------------------------------|---------------------------------------------------------|
| Positional deviation is too large set<br>up parameter set is too small | Confirm P03-15 (position deviation is too big) parameter setting | Increase P03-15 (position deviation is too large) value |

| The gain value is set too small                    | Confirm whether gain parameters setting is reasonable | Re-adjust the gain class parameters correctly      |
|----------------------------------------------------|-------------------------------------------------------|----------------------------------------------------|
| The internal torque limiter value set is too small | Confirm the value within the torque limiter           | To properly adjust the internal torque limit value |
| Excessive external load                            | Check for external loads                              | Lighten the load or change the high power motor    |

AL., 610: incremental encoder to take off the line

| Cause of fault alarm                                           | Fault alarm check            | The disposal measures |
|----------------------------------------------------------------|------------------------------|-----------------------|
| Incremental encoder HallU,HallV,<br>HallW signal abnormalities | Check the encoder connection | Correct connection    |
| AL., 941: after parameter set to electricity                   |                              |                       |

| Cause of fault alarm                                                               | Fault alarm check       | Disposal measures       |
|------------------------------------------------------------------------------------|-------------------------|-------------------------|
| Once the parameters have been<br>set, they need to be re-powered to<br>take effect | Power the drive back on | Power the drive back on |

# 8.3 alarm lamp flicker frequency corresponding to the alarm and processing method

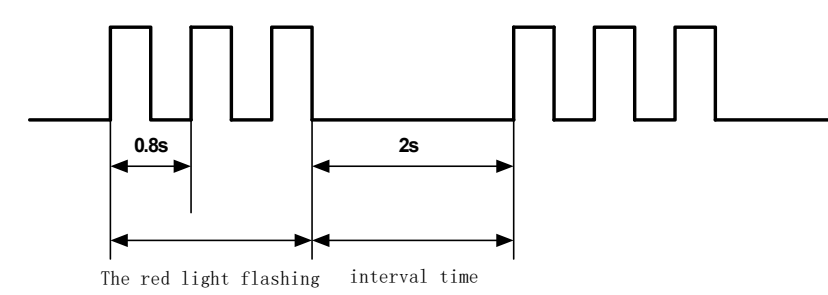

| The red light flashing | Alarm Instructions                               | Disposal Measures number                                                   |
|------------------------|--------------------------------------------------|----------------------------------------------------------------------------|
| 2                      | Drive overflow                                   | If there is a short circuit<br>motor UVW line                              |
| 3                      | Drive position<br>deviation exceeds set<br>point | Check that the drive "position<br>deviation" parameter is set<br>correctly |

| 4  | Drive | the encoder alarm | Check that the encoder wire is properly connected                                                                  |
|----|-------|-------------------|----------------------------------------------------------------------------------------------------|
| 7  | Drive | overload          | Check whether the motor UVW wire is connected correctly                                                            |
| 10 | Other | alarm             | Connect the computer read the<br>specific alarm code, check<br>processing according to the<br>report to the police |

#### 8.4 Common problems and fault analysis

- 1. The power lamp is not on
- Check that the power supply has input and that the lines are connected correctly.
- The input voltage is too low.
- The input voltage is too high to burn out the servo drive motor.
- 2. 11.2 Power on and flash red light for alarm
- Servo drive motor input power supply voltage is too high or too low.
- Whether there has been a pulse input before the servo drive motor is powered on, resulting in outof-tolerance alarm.
- 3. Red light alarm on the run after turning a small Angle
- Servo motor configuration parameters, the motor of logarithm and number of lines in the encoder matches (a logarithmic is: 4, encoder line number is: 1000).
- Whether the pulse input speed is greater than the rated speed of the motor, the position is out of tolerance.
- 4. After the input pulse is not turning
- Servo drive motor pulse at the input wiring is reliable.
- Whether the servo drive motor is enabled to release, whether the enable signal has input.
- Whether the electronic gear ratio is set too large.

# Appendix 1: debug software using simple introduction

1 installation

1.1 installation environment

Operating system: Window XP(required. .net Framework 4), Windows 7 x64, Windows 10 x64 and above.

.NET Framework 4 or above.

1.2 Installation Steps

1, version 1, open the folder, double-click " I JmcServoPcControl ", you can run the software.

**1.3 Installation Problems** 

Installation problem: The software won't open

Possible cause: Missing software running frame. NET4

Solution: Go to Microsoft's official website to download and install.

NET4 framework (WinXP system also need to install

WindowsInstaller3.1,.net3.5) or from the network disk share access. WinXP: link:

https://pan.baidu.com/s/1fqI38nV4Po03ATiIrnQdtQ extracted code: 0 a84

Windows 7: link: <u>https://pan.baidu.com/s/1aT\_TGTVGDj4uak6KRYSiWA</u> extracted code: 5 e3e

### 2 Quick Start

This software is mainly communication Settings, parameter Settings, monitoring function, oscilloscope function, alarm/fault function 5 major functional modules. 1, first of all, must be connected to the communication, through the custom connection mode, just set the serial

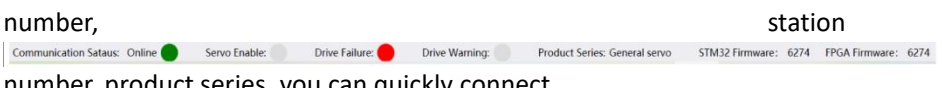

number, product series, you can guickly connect.

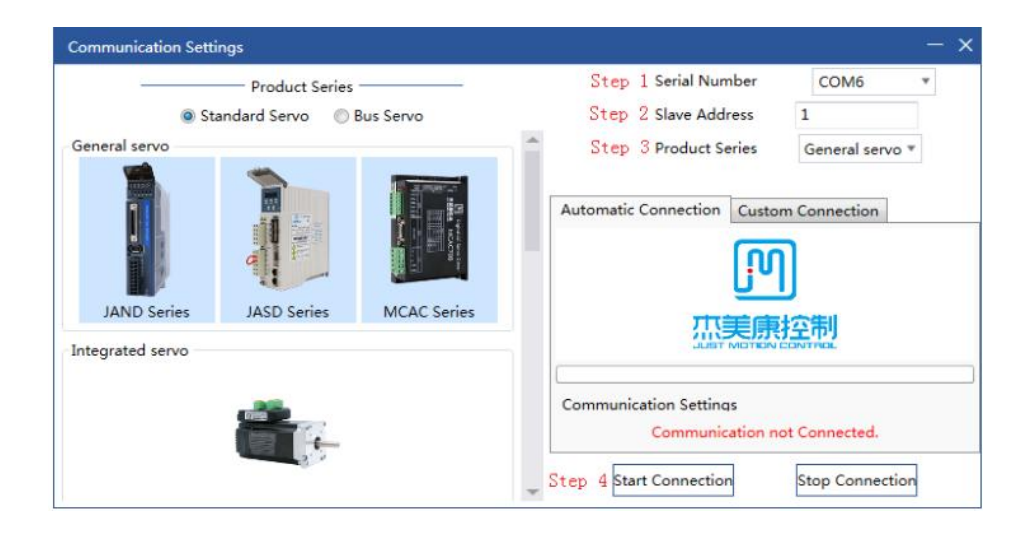

2, bottom status bar status description:

Online: software connection is successful, the green light, vice versa. Servo enable: servo enable is the green light, vice versa. Drive failure: drive failure is red light, otherwise gray light. Drive warning: Drive alarm is red light, otherwise gray light.

3. The parameter setting module can upload and download parameters. The user can modify the parameter value in the "Set value" column.

| upload all parameters down save parameter file download all parame | oad t     | he ch | par    | d param<br>ameter: | eters<br>of the contrast                 |               |              |           |            |                    |              |           |         |     |
|--------------------------------------------------------------------|-----------|-------|--------|--------------------|------------------------------------------|---------------|--------------|-----------|------------|--------------------|--------------|-----------|---------|-----|
| import parameter file                                              | lide p    | arame | ter gr | oup                | upload or download a<br>single parameter |               |              |           |            |                    |              |           |         | Ŧ   |
| VParameter Management                                              | $\square$ | Jplo  | Dow    | Code               | Name                                     | Currer        | Set Value    | Setting r | Initialize | Unit               | Setting r    | Effective | Address |     |
| Custom Parameter Groups                                            |           | ±     | ÷      | P00-00             | Motor code                               | 0             | 0            | 0-65535   | 2000       |                    | downtime     | Re power  | 0x0000  | -   |
| ✓ Parameter Groups                                                 |           | £     | ÷      | P00-01             | Rated speed of motor                     | 3000          | 3000         | 1-6000    | 0          | rpm                | downtime     | Re power  | 0x0001  |     |
| P00_Parameter_of_motor_and_dri                                     |           | ±     | ÷      | P00-02             | Rated torque of motor                    | 1.27          | 1.27         | 0.01-655. | 0          | N.M                | downtime     | Re power  | 0x0002  |     |
| P01_main_control_parameter                                         | V         | ±.    | ÷      | P00-03             | Rated current of motor                   | 10.00         | 10.00        | 0.01-655. | 0          | A                  | downtime     | Re power  | 0x0003  |     |
| P02_Gain_parameter                                                 | ~         | ٤     | Ł      | P00-04             | Motor moment of inertia                  | 0.34          | 0.34         | 0.01-655. | 0          | kg.cm <sup>2</sup> | downtime     | Re power  | 0x0004  |     |
| POS Position parameters                                            |           | đ     | ±      | P00-05             | Pole number of motor                     | 4             | 4            | 1-31      | 0          | Opposite           | downtime     | Re power  | 0x0005  |     |
| P05 Torque parameters                                              | T         | ±.    | ÷      | P00-07             | Encoder selection                        | 0             | 0            | 0-3       | 0          |                    | downtime     | Re power  | 0x0007  |     |
| P06 IO parameters                                                  | F         | ±     | ÷      | P00-08             | Provincial line incremental encode       | 8             | 8            | 0-1       | 0          |                    | downtime     | Re power  | 0x0008  |     |
| P08_advanced_function_parameter                                    | F         | ±     | ÷      | P00-09             | Absolute encoder type                    | 9             | 9            | 0-1       | 0          |                    | downtime     | Re power  | 0x0009  |     |
| P10_Factory_parameter                                              | T         | £     | ±      | P00-10             | Incremental encoder number               | 1024          | 1024         | 0-65535   | 0          |                    | downtime     | Re power  | 0x000A  |     |
| THE REPORT OF A DECK                                               | Ē         | t     | ±      | P00-11             | Incremental encoder Z pulse elect        | 944           | 944          | 0-65535   | 0          |                    | downtime     | Re power  | 0x000B  |     |
|                                                                    |           | t     | ÷      | P00-12             | Initial angle of rotor 1                 | 303           | 303          | 0-360     | 0          | 1°                 | downtime     | Re power  | 0x000C  |     |
|                                                                    | H         | .+.   | .+.    | P00-13             | Initial angle of rotor 2                 | 184           | 184          | 0-360     | 0          | 10                 | downtime     | Re nower  | 0v000D  | -   |
|                                                                    | Read      | Para  | meter: |                    | Parameter                                | rs read succe | essfully. Nu | mber:1    | Jpdate su  | cceeded U          | Jpdate fafil | ed Edi    | table   | Nor |

- 3 Features
- **3.1Communication Settings**
- 3.1.1Automatic Connection mode

Just set the serial port number, slave address, and product series.

Click "Start connection" and the system will connect automatically.

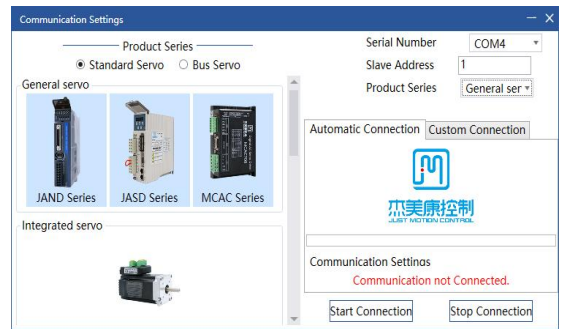

#### 3.1.2Custom connection mode

needs to set the serial port parameters in detail: baud rate, data bit, stop bit, check bit.

| Communication Settings      |       |                     | - :             |
|-----------------------------|-------|---------------------|-----------------|
| Product Series              |       | Serial Number       | COM6 *          |
| Standard Servo O Bus Servo  |       | Slave Address       | 1               |
| Multiply Axis Servo、P28     | -     | Product Series      | Multiply Ax *   |
|                             | Autor | matic Connection Cu | stom Connection |
|                             |       | Baurd Rate          | 57600 -         |
|                             |       | Data Bit            | 8 *             |
| JAWD Series JAND-P28 Series |       | Stop Bit            | 1 •             |
| Linera Servo                |       | Check Bit           | Even •          |
|                             |       | Deafult Serial Po   | ort Settings    |
|                             |       |                     |                 |
|                             | s     | tart Connection     | Stop Connection |

#### 3.2Parameter setting

Parameter setting module is mainly to read and download, compare and save parameters.

| upload<br>save parameter | d all parameters downlo<br>r file download all paramet | oad t  | he ch | par     | d paran<br>ameter: | eters<br>s of the contrast            |               |              |           |            |                    |              |           |         |          |
|--------------------------|--------------------------------------------------------|--------|-------|---------|--------------------|---------------------------------------|---------------|--------------|-----------|------------|--------------------|--------------|-----------|---------|----------|
| import parameter file    | nheter Setting X                                       | lide p | arame | ter gro | oup                | upload or download a single parameter |               |              |           |            |                    |              |           |         | <b>–</b> |
| VPa                      | arameter Management                                    |        | Jplo  | Dowi    | Code               | Name                                  | Currer        | Set Value    | Setting_r | Initialize | Unit               | Setting_r    | Effective | Address |          |
| c                        | Custom Parameter Groups                                |        | t     | ÷       | P00-00             | Motor code                            | 0             | 0            | 0-65535   | 2000       |                    | downtime     | Re power  | 0x0000  | -        |
| VP                       | Parameter Groups                                       |        | ٠     | ÷       | P00-01             | Rated speed of motor                  | 3000          | 3000         | 1-6000    | 0          | rpm                | downtime     | Re power  | 0x0001  |          |
|                          | P00_Parameter_of_motor_and_dri                         | ~      | £     | ÷       | P00-02             | Rated torque of motor                 | 1.27          | 1.27         | 0.01-655. | 0          | N.M                | downtime     | Re power  | 0x0002  |          |
|                          | P01_main_control_parameter                             | ~      | ٠     | ÷       | P00-03             | Rated current of motor                | 10.00         | 10.00        | 0.01-655. | 0          | A                  | downtime     | Re power  | 0x0003  |          |
|                          | P02_Gain_parameter                                     | ~      | ٠     | ÷       | P00-04             | Motor moment of inertia               | 0.34          | 0.34         | 0.01-655. | 0          | kg.cm <sup>2</sup> | downtime     | Re power  | 0x0004  |          |
|                          | PUS_Position_parameters                                |        | ٠     | ÷       | P00-05             | Pole number of motor                  | 4             | 4            | 1-31      | 0          | Opposite           | downtime     | Re power  | 0x0005  |          |
|                          | P05 Torque parameters                                  | T      | ٠     | ÷       | P00-07             | Encoder selection                     | 0             | 0            | 0-3       | 0          |                    | downtime     | Re power  | 0x0007  |          |
|                          | P06 IO parameters                                      | F      | ±.    | ÷       | P00-08             | Provincial line incremental encode    | 8             | 8            | 0-1       | 0          |                    | downtime     | Re power  | 0x0008  |          |
|                          | P08 advanced function parameter                        | T      | ±.    | ±       | P00-09             | Absolute encoder type                 | 9             | 9            | 0-1       | 0          |                    | downtime     | Re power  | 0x0009  |          |
|                          | P10 Factory parameter                                  | H      | ±.    | ÷       | P00-10             | Incremental encoder number            | 1024          | 1024         | 0-65535   | 0          |                    | downtime     | Re power  | 0x000A  |          |
|                          | N - P. T. C 42255 N - 101                              | H      | ±.    | ÷       | P00-11             | Incremental encoder Z pulse elect     | 944           | 944          | 0-65535   | 0          |                    | downtime     | Re power  | 0x000B  |          |
|                          |                                                        | H      | 1     | *       | P00-12             | Initial angle of rotor 1              | 303           | 303          | 0-360     | 0          | 1°                 | downtime     | Re power  | 0x000C  |          |
|                          |                                                        | 븜      |       | +       | P00-13             | Initial angle of rotor 2              | 184           | 184          | 0-360     | 0          | 10                 | downtime     | Re nower  | 0x000D  | -        |
|                          | l                                                      | Read   | Parar | neter:  |                    | Parameter                             | rs read succe | essfully. Nu | mber:1    | Jpdate su  | cceeded l          | Ipdate fafil | ed Edit   | table   | Nor      |
|                          |                                                        | ۰.     |       |         |                    |                                       |               |              |           |            |                    |              |           |         | Þ        |

3.2.1Basic functions of parameter setting

1) Upload and download a single parameter. Button "Upload Download " only upload or download a single parameter.

- 2) Upload and download of selected parameters. According to your needs, check the parameters and click " 🔢 " download.
- 3) Upload and download all parameters.
- 4) Open and save the parameters file.
- 5) Parameters comparison. Import the comparison parameter table and compare with the current parameters (as shown below

| Parameter Setting 🗙             |                                                                                               |                                           |           |            |   |        |                        |                  |                   |           |
|---------------------------------|-----------------------------------------------------------------------------------------------|-------------------------------------------|-----------|------------|---|--------|------------------------|------------------|-------------------|-----------|
| 📄 🖹 🕞 🕄 🚻 🎦 🗆 🖷                 | de parameter gro                                                                              | up                                        |           |            |   |        |                        |                  |                   |           |
| ✓Parameter Management           | Currer                                                                                        | Set_Value                                 | Setting_r | Initialize |   | Param  | eter Comparison        |                  |                   | ×         |
| Custom Parameter Groups         | 2000                                                                                          | 2000                                      | 0-65535   | 2000       | - | Param  | eter file: p\Parameter | File1756.xml     | Im                | port File |
| ✓ Parameter Groups              | 0                                                                                             | 0                                         | 1-6000    | 0          |   |        | Pa                     | ramter compariso | on completed Sta  | rt the cc |
| P00_Parameter_of_motor_and_dri  | 0                                                                                             | 0                                         | 0.01-655. | 0          |   |        | 14                     | runner company   | in completed. Jou | it the ce |
| P01_main_control_parameter      | 0                                                                                             | 0                                         | 0.01-655. | 0          |   | Code   | Name                   | Cureent settings | Source settings   | Uint      |
| P02_Gain_parameter              | 0                                                                                             | 0                                         | 0.01-655. | 0          |   | P01-01 | Control mode Setting   | 0                | 1                 |           |
| P03_Position_parameters         | 0                                                                                             | 0                                         | 1-31      | 0          |   |        |                        |                  |                   |           |
| P04_Speed_parameters            | 0                                                                                             | 0                                         | 0-3       | 0          |   |        |                        |                  |                   |           |
| P05_Torque_parameters           | icode0                                                                                        | 0                                         | 0-1       | 0          |   |        |                        |                  |                   |           |
| P06_IO_parameters               | 4 0                                                                                           | 0                                         | 0-1       | 0          | 1 |        |                        |                  |                   |           |
| P08_advanced_function_parameter | P01-01: Contro<br>Setting_range: C<br>0: position contro<br>1: speed contro<br>Read Parameter | ol mode Sett<br>D-6<br>rol mode<br>I mode | ing       |            | * |        |                        |                  |                   |           |
|                                 | 4                                                                                             |                                           |           |            | • |        |                        |                  |                   |           |

### 3.3 Monitoring function

#### 3.3.1 General monitoring

General monitoring mainly monitors all the data.

| Num      | Monitor Value | Item                                                       | Uint             | Adress |
|----------|---------------|------------------------------------------------------------|------------------|--------|
| HOO.C.PU | 0             | Position command pulse summation / given pulse of gar      | Command unit     | 0x0834 |
| 01.F.PU  | 0             | Position feedback pulse total is high 16-bit / gantry mot  | Command unit     | 0x0836 |
| IO2.E.PU | 0             | Position deviation pulse high 16-bit / gantry deviation pu | Command unit     | 0x0838 |
| 03.C.PE  | 0             | Position given pulse sum, encoder unit                     | Number of pulses | 0x083A |
| 04.F.PE  | 0             | Position feedback pulse sum, encoder unit                  | Number of pulses | 0x083C |
| 05.E.PE  | 0             | Position deviation pulse number, encoder unit              | Number of pulses | 0x083E |
| 06.C.Fr  | 0.0           | Pulse command input frequency                              | KHz              | 0x0840 |
| 07.C.SP  | 0             | Speed Control Command                                      | rpm              | 0x0841 |
| 08.F.SP  | 0             | Motor speed                                                | rpm              | 0x0842 |
| 09.C.tQ  | 0.0           | Torque command                                             | 96               | 0x0843 |
| 10.F.tQ  | 0.5           | Torque feedback                                            | 96               | 0x0844 |
| 11.AG.L  | 0             | Average torque                                             | 96               | 0x0845 |

#### 3.4 the oscilloscope to monitor

The oscilloscope monitoring module mainly performs waveform sampling and analysis. There are three sampling modes: continuous single point mode, automatic mode and trigger mode.

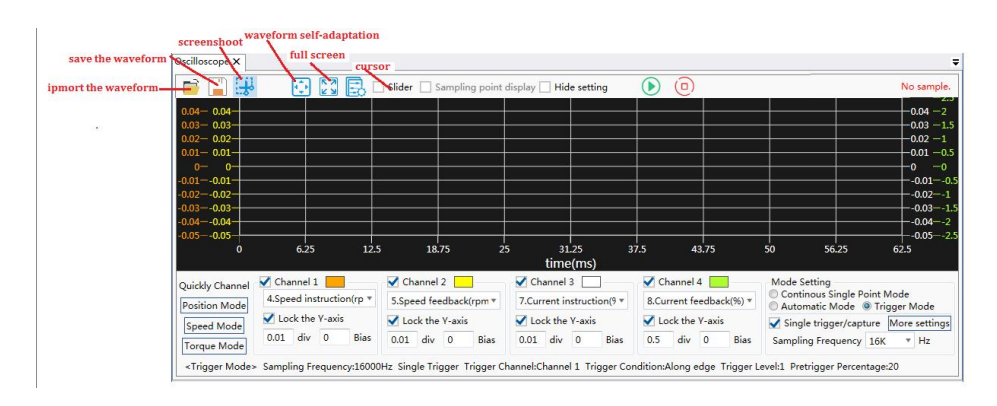

#### 3.4.1 track waveform sampling

waveform sampling analysis

using steps:

- 1) choose the sampling channel
- 2) Y scale size

- 3) sampling mode
- 4) start sampling. Click " 🕑 ", oscilloscope to start sampling.
- 5) Stop sampling. Click " (i) and the oscilloscope stops sampling.

| Oscilloscope 🗙              |                                   |                                        | Step 3: Start sampling                   | Step 4: Stop sampling          |                                               |
|-----------------------------|-----------------------------------|----------------------------------------|------------------------------------------|--------------------------------|-----------------------------------------------|
| 📄 📔 🐺                       | 💽 🔯 🛃 🗆 Slider 🗆                  | Sampling point display 🗌 Hide setti    | ng 🗌 Floating data display box 🤇         | No sample.                     |                                               |
| 4000- 4000-                 |                                   |                                        |                                          |                                | -200 -200                                     |
| 3000                        |                                   |                                        |                                          |                                | 150 -150                                      |
| 2000- 2000-                 |                                   |                                        |                                          |                                | 100 -100                                      |
| 1000- 1000-                 | • <u> </u>                        |                                        |                                          |                                |                                               |
| 0- 0-                       |                                   |                                        |                                          |                                |                                               |
| -1000                       | •                                 |                                        |                                          |                                | -5050                                         |
| -2000                       |                                   | Step 1: Se                             | t up four sampling channel               | s                              | -100100                                       |
| -3000                       |                                   | and Y-axis                             |                                          |                                | 150150                                        |
| -4000                       |                                   | the defaul                             | t).                                      |                                | -200200                                       |
| -5000                       | 0 6.25 1                          | 12.5 18.75 25                          | 3125 37.5<br>time(ms)                    | 43.75 50 Step                  | 2: Set the sampling mode                      |
| Quickly Channel             | Channel 1                         | ettannel 2                             | Channel 3                                | Channel 4                      | Mode Setting<br>Continous Single Point Mode   |
| Position Mode               | 4.Speed instruction(rpm)          | 5.Speed feedback(rpm) *                | 7.Current instruction(%) *               | 8.Current feedback(%) *        | O Automatic Mode   Trigger Mode               |
| Speed Mode                  | Waveform adaptive screen          | Waveform adaptive screen               | Waveform adaptive screen                 | Waveform adaptive screen       | Single trigger/capture More settings          |
| Torque Mode                 | 1000 div 0 Bias                   | 1000 div 0 Bias                        | 50 div 0 Bias                            | 50 div 0 Bias                  | Sampling Frequency 16K * Hz                   |
| <trigger mode=""></trigger> | Sampling Frequency:16000Hz Single | e Trigger Trigger Channel:Channel 1 Tr | igger Condition: Along edge Trigger Leve | 1:100 Pretrigger Percentage:10 | 1997 - C. C. C. C. C. C. C. C. C. C. C. C. C. |

3.4.2 Waveform assist function

### 3.4.2.1 Open or save waveform files

Click " $\blacksquare$ " to import the waveform file. Click " $\blacksquare$ " and save the waveform as an execl file.

## 3.4.2.2 Screenshot

Click "<sup>3</sup>" or right click" Screenshot "(waveform display area) to save the waveform as a picture file in png, jpg, or bmp format.

### 3.4.2.3 Partial display of waveform

Left click and drag out the selection box. After selecting the desired waveform, release the left button to display the waveform of the selected area.

3.4.2.4 cursor click " Slider ", the cursor data area will be displayed. You can drag the "A" and "B" cursor to select the measurement area for waveform analysis.

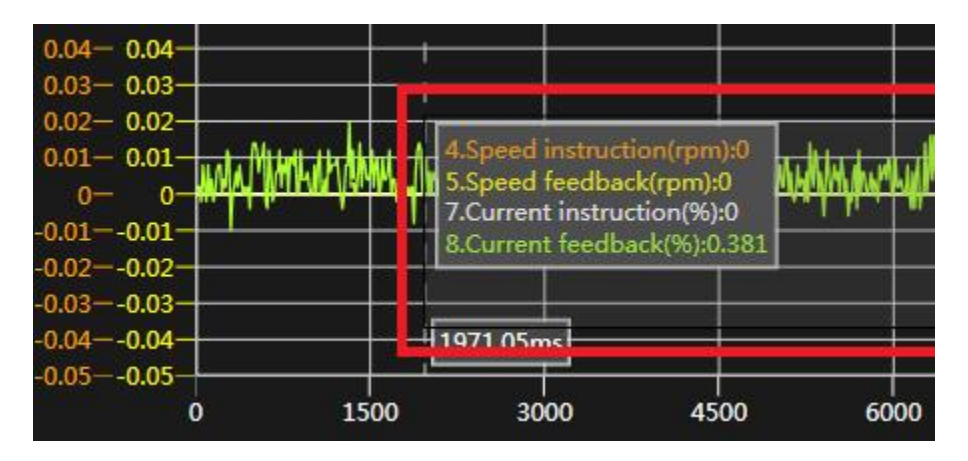

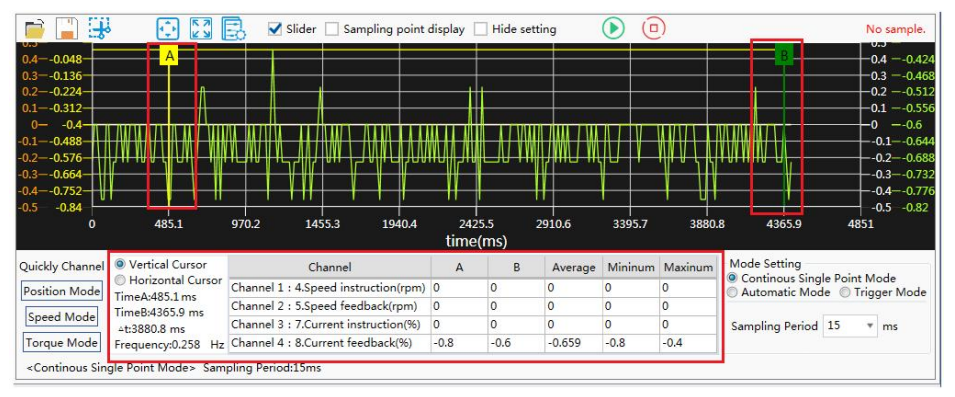

## 3.4.2.5 Waveform adaptation

Click " 🖸 or right click" Adapt to screen "(waveform display area) to center and display the data of all channels in the waveform display area

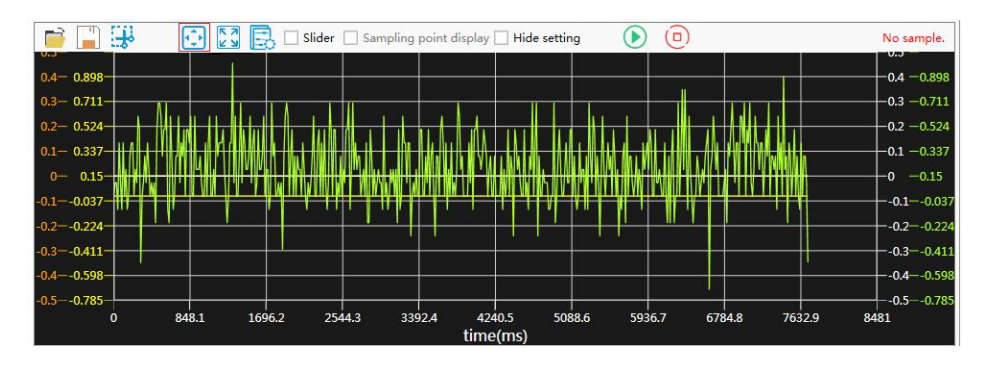

## 3.4.2.6 Sample point display

Check " Sampling point display " to display the actual valid data points. Uncheck " Sampling point display " and the data points will be hidden.

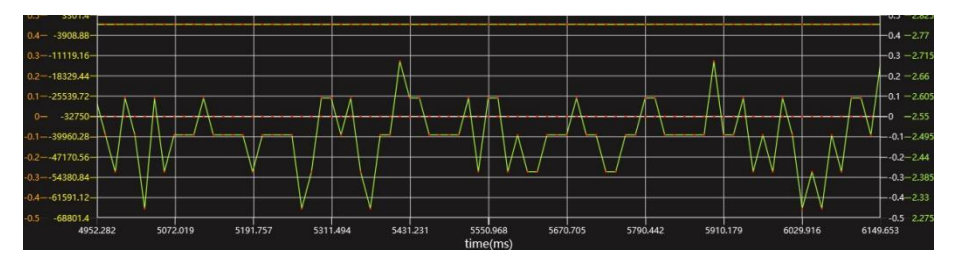

## 3.5 Alarm/Fault function

When there is an alarm or failure in the drive, "Warning/Failure" will turn red and flash, and "Drive Failure" or "Drive Warning" will also turn red in the status bar below.

| urrent alarm n | umber: 1                             |                   |  |
|----------------|--------------------------------------|-------------------|--|
| equence Code   | Alarm Content                        | Disposal Measures |  |
| .610           | Incremental encoder gets out of line | wiring Correctly  |  |
| 010            | Incremental encoder gets out of line | wiring Correctly  |  |
|                |                                      |                   |  |
|                |                                      |                   |  |

## 3.5.2 Historical Alarms (Universal Servos) In Universal Servo, historical alarms can be read or deleted.

| Sequence C                  | ode                             | Alar                      | m Content |                |                          |                  | Disposal Me | asures |    |
|-----------------------------|---------------------------------|---------------------------|-----------|----------------|--------------------------|------------------|-------------|--------|----|
| AL.610                      | Incrementa                      | al encoder gets out of li | ne        |                | wiring Cor               | rectly           |             |        |    |
|                             |                                 |                           |           |                |                          |                  |             |        |    |
|                             |                                 |                           |           |                |                          |                  |             |        |    |
|                             |                                 |                           |           |                |                          |                  |             |        |    |
| Historical al               | arm number: 1                   |                           |           |                |                          |                  |             |        |    |
| Historical al<br>Fault code | arm number: 1<br>Alarm time(/s) | Speed Command(/rpm)       | Torque(%) | Input pulse(/P | Positional deviation(/P) | Mechanical angle | UVW         | DO     | DI |

#### 4 Language

The initial language of this software is simplified Chinese and English, and you can also customize to add languages.

1. Switch languages: Click "Language" to switch.

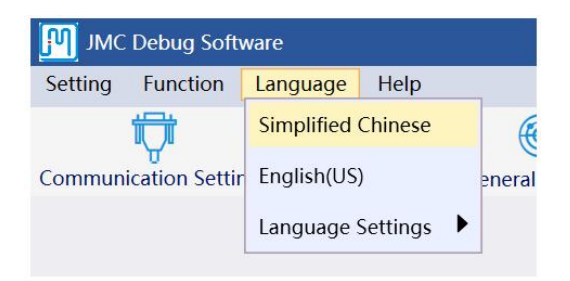

#### 0755-26509689

# Appendix 2: communication wire configuration tables and self-control

1 Communication wire configuration sheet IHSV integrated communication cable configuration: USB-RS232-HL340 JMC-RS232-ISV

2 Make your own communication line instructions Note: The company's products are RS232 communication, first must support RS232 computer or USB to RS232 connection cable. After that, you can use the following connection method to make a cable to connect with the driver.

Schematic diagram of IHSV integrated communication line connection:

9

5

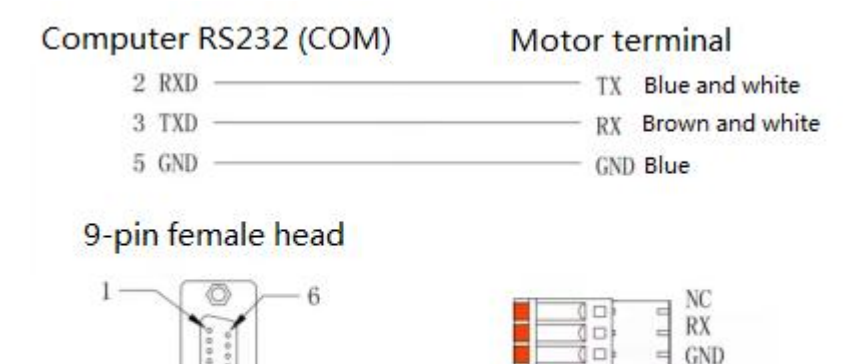

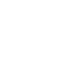